# Quick Guide

Vaisala Handheld Indicator Indigo80

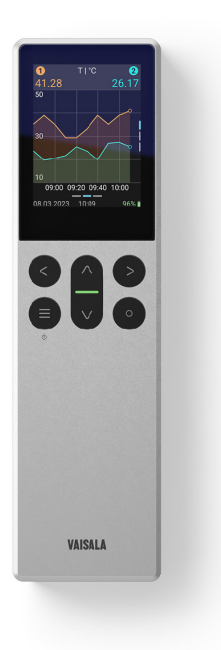

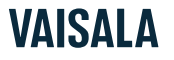

#### PUBLISHED BY

Vaisala Oyj Vanha Nurmijärventie 21, FI-01670 Vantaa, Finland P.O. Box 26, FI-00421 Helsinki, Finland +358 9 8949 1 vaisala.com docs.vaisala.com

© Vaisala 2024

No part of this document may be reproduced, published, or publicly displayed in any form or by any means, electronic or mechanical (including photocopying), nor may its contents be modified, translated, adapted, sold, or disclosed to a third party without prior written permission of the copyright holder. Translated documents and translated portions of multilingual documents are based on the original English versions. In ambiguous cases, the English versions are applicable, not the translations.

The contents of this document are subject to change without prior notice.

Local rules and regulations applicable to the products and services may vary, and they shall take precedence over the information contained in this document. Vaisala makes no representations on this document's compliance with the local rules and regulations applicable at any given time, and hereby disclaims any and all responsibilities related thereto. You are instructed to confirm the applicability of the local rules and regulations and their effect on the intended use of the products and services. This document does not create any legally binding obligations for Vaisala towards customers or end users. All legally binding obligations are set forth exclusively in the applicable contract or in the relevant set of General Conditions of Vaisala (vaisala.com/policies).

This product contains software developed by Vaisala or third parties. Use of the software is governed by license terms and conditions included in the applicable contract or, in the absence of separate license terms and conditions, by the General License Conditions of Vaisala Group.

This product may contain open-source software (OSS) components. In the event this product contains OSS components, then such OSS is governed by the terms and conditions of the applicable OSS licenses, and you are bound by the terms and conditions of such licenses in connection with your use and distribution of the OSS in this product. Applicable OSS licenses are included in the product itself or provided to you on any other applicable media, depending on each individual product and the product items delivered to you.

#### Table of contents

| English                                 | 4  |
|-----------------------------------------|----|
| Deutsch                                 |    |
| Français                                | 24 |
| Español                                 |    |
| Português                               |    |
| Italiano                                | 54 |
| Suomi                                   | 64 |
| Svenska                                 | 74 |
| 日木語                                     | 84 |
| 山→1011111111111111111111111111111111111 | 94 |
|                                         |    |

### **Quick Guide**

Vaisala Indigo80 Handheld Indicator

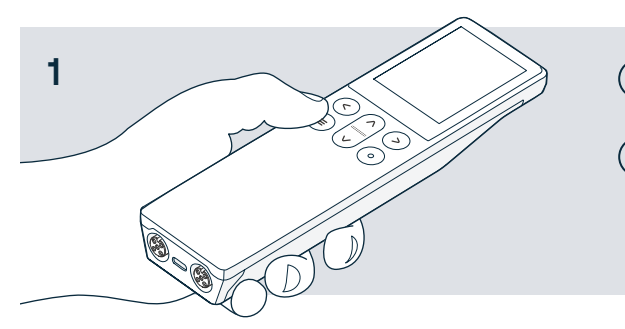

 $\ \ \, \fbox{Press the menu button} to power up Indigo80.$ 

O Use the select button to make selections in the menus and views.

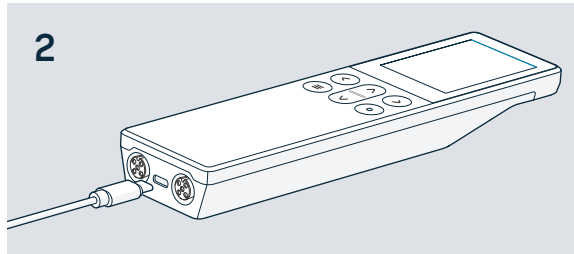

Set up language and time with Indigo80, or connect Indigo80 to Insight PC software with a USB-C cable for automatic setup.

↓ Download Insight software at vaisala.com/insight

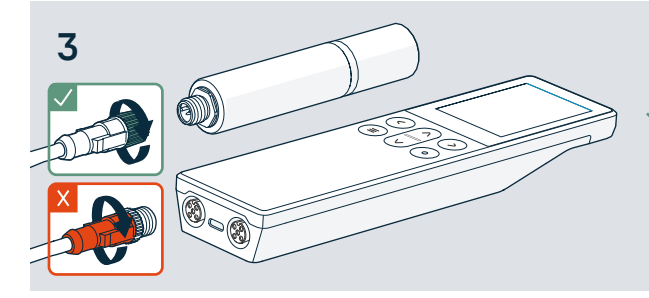

Connect 1 or 2 compatible Vaisala probes to Indigo80.

- Rotate the locking ring while holding the cable connector in place.
- X Do not twist the connector!

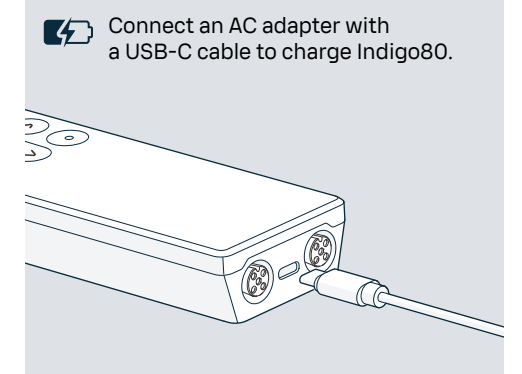

 Use a magnetic hanger (optional accessory) to attach Indigo80 to metallic surfaces. Fasten the hanger using a 2-mm Allen key.

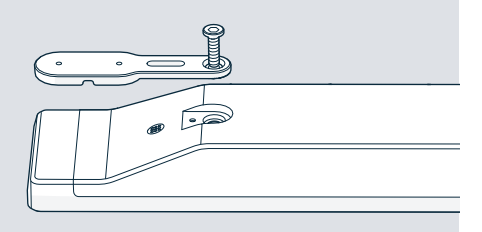

## VAISALA

## Product overview

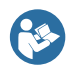

This document is a quick guide for taking Vaisala Indigo80 Handheld Indicator into use. Before using Indigo80, see also Indigo80 Safety Guide (M212872EN), which contains important safety information. The Safety Guide is delivered with Indigo80. Indigo80 User Guide (M212722EN) and additional product documentation is available at docs.vaisala.com.

Vaisala Indigo80 Handheld Indicator is an industrial-grade, robust display device that accommodates up to two Vaisala Indigo-compatible probes or transmitters for humidity, temperature, dew point, carbon dioxide, hydrogen peroxide, and moisture in oil measurements.

The battery-powered Indigo80 is designed for spot-checking and process monitoring, as well as for configuring, troubleshooting, calibrating, and adjusting Vaisala Indigo-compatible probes and transmitters.

#### Basic features and options

- Flexible operation with one or two Vaisala Indigo-compatible probes or transmitters
- · Numerical and graphical views of live measurement data
- Intuitive user interface available in 10 languages
- Rechargeable battery
- Data can be logged and transferred to PC via Vaisala Insight PC software (available for download at vaisala.com/insight)

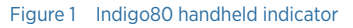

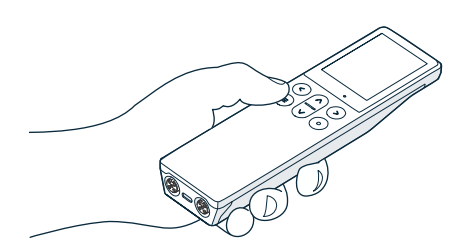

For the list of Vaisala probes and transmitters compatible with Indigo80, see Indigo80 Datasheet, available at docs.vaisala.com.

#### Indigo80 indicator parts

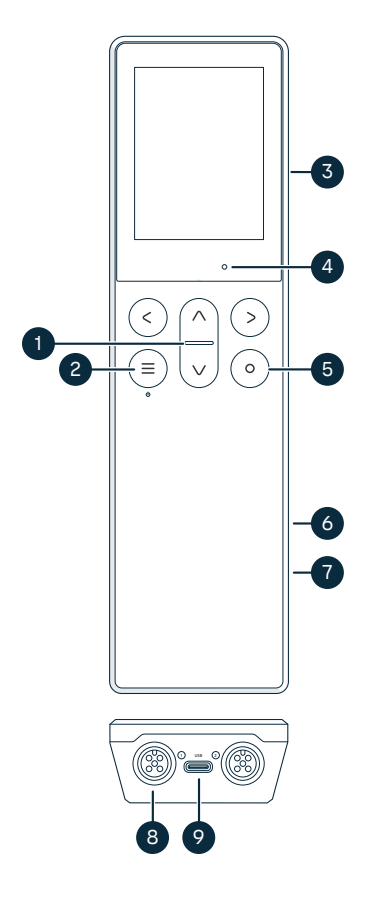

## Figure 2 Indigo80 indicator parts, front and bottom views

- 1 Status indicator LED
- 2 Power on/off and main menu button
- 3 Magnetic hanger at the back of the device (optional accessory). Handle with care.
- 4 Ambient light sensor (controls display brightness)
- 5 Select button for selecting items in the user interface and opening the shortcut menu with options to edit views
- 6 Battery compartment at the back of the device
- 7 Type label located under the battery. Also shown in the **Indigo80 > About** view of the user interface.
- 8 M12-5F ports (2 pcs, labeled
  1 and 2) for connecting compatible Vaisala devices
- 9 USB-C port for charging the battery and connecting Indigo80 to a computer to transfer data and configure Indigo80 settings with Insight PC software

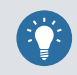

Take the **Getting started** tour in the **Help** menu of Indigo80 to familiarize yourself with the keypad buttons and menus.

#### Indigo80 menus and views

#### Main menu

Pressing the ) button while navigating the Indigo80 menus and views opens the main menu.

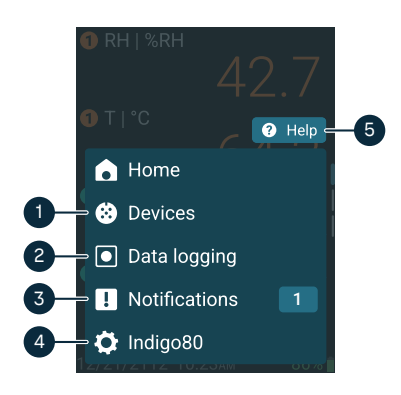

- Devices menu contains, for example, options related to sensor purge, calibration, and environment settings (depending on the connected device).
- 2 **Data logging** menu for setting logging interval and duration, and browsing data files.
- 3 Notifications menu displays notifications related to Indigo80 and the connected devices.
- 4 **Indigo80** menu for changing the settings of Indigo80 (for example, date, time, and language) and viewing device information.
- 5 **Help** menu contains tours showing the key features of Indigo80, as well as instructions for sending devices to Vaisala for calibration and maintenance.

#### Measurement and graph views

The measurement and graph views show live measurement data from a connected probe. These views are collectively referred to as *home views*. Use the left and right arrow buttons to move between the views.

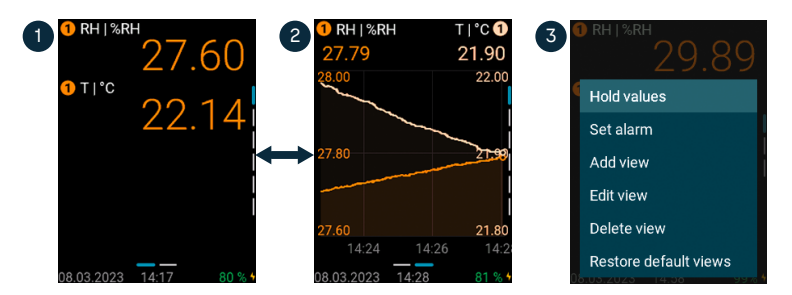

- 1 Measurement view shows the measurements as numerical values.
- 2 Graph view shows the measurements as a curve.
- $^3$  Pressing the  $\odot$  select button in the measurement view opens the shortcut menu with options to edit the views and activate the measurement limit alarm.

# Connecting probes to Indigo80

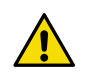

 $\ensuremath{\mathsf{CAUTION!}}$  You can connect only Indigo-compatible Vaisala devices to the indicator.

Up to two Vaisala Indigo-compatible probes or transmitters can be connected to the ports located on the bottom of Indigo80. You can connect and disconnect devices both when the indicator is powered on and when it is off.

Vaisala recommends using cables provided by Vaisala when connecting devices to the indicator. Cables and other accessories are available to order at store.vaisala.com.

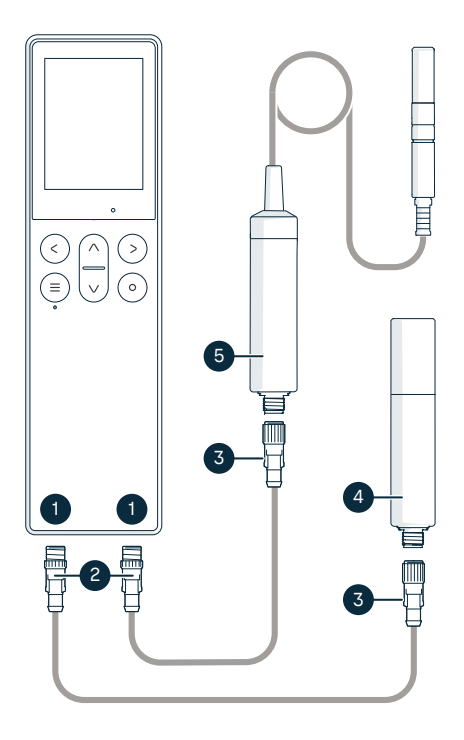

#### Figure 3 Connecting probes to Indigo80

- 1 M12-5F ports on the bottom of Indigo80 for connecting compatible Vaisala devices.
- Ports are labeled 1 and 2.
- 2 M12-5M cable connector
- 3 M12-5F cable connector
- 4 Probe displayed as 1 by Indigo80 (GMP252 shown)
- 5 Probe displayed as ② by Indigo80 (HMP7 shown)

 If the indicator is powered and no devices are connected to it, the text Please connect a probe will be shown on the display.

- 2. Insert the probe connection cable in one of the ports on the bottom of the indicator.
  - Note the orientation of the cable connector when inserting it
  - Hold the connector in place while turning its locking ring clockwise never twist the connector body!

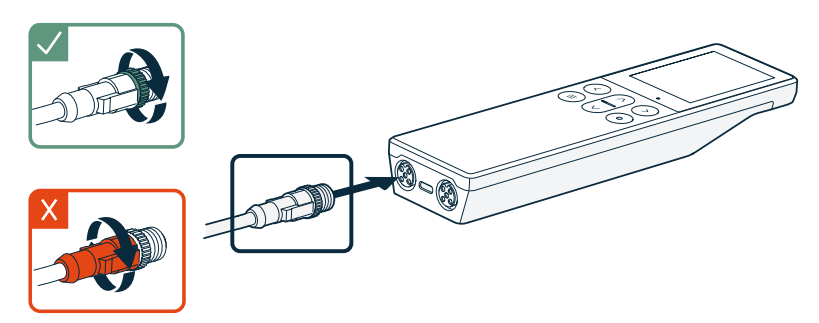

3. Connect the probe to the M12-5F end of the probe connection cable.

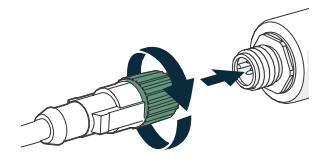

When the indicator recognizes the connected probe, it shows a notification on the display (for example, **GMP252 connected**). A probe connected to the leftmost port in the indicator is labeled ① on the indicator's display, while the probe in the rightmost port is labeled ②.

4. To change probes, simply detach the cable from the probe and connect a new probe.

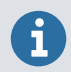

For optimal measurement accuracy, the indicator guides you to check the connected probe's environment settings next.

# Indigo80 battery

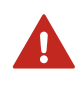

**WARNING!** For battery and AC adapter safety considerations and technical specifications, see Indigo80 Safety Guide (M212872EN), which is delivered with Indigo80 and available for download at docs.vaisala.com.

Indigo80 has a rechargeable battery that is already in place as shipped from the factory. The battery is delivered partially charged.

### Recharging Indigo80 battery

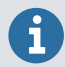

Note the charging temperature of the battery, 0 ... +45 °C (+32 ...+113 °F).

The battery level indicator displays an estimate of the capacity remaining in the Indigo80 battery. Battery level percentage and a corresponding battery symbol (green – yellow – red) are shown in the lower right corner of the Indigo80 display.

To recharge the battery:

1. Connect the USB-C connector of an AC adapter to Indigo80.

The USB-C port is located on the bottom of Indigo80.

2. Plug in the AC adapter to a wall socket.

A yellow lightning symbol in the lower right corner of the display indicates that the battery is charging. When the display is off, charging status is indicated by a green LED in the keypad. Typical recharge duration from empty to full battery with a 45 W adapter is approximately 2 h.

#### Removing battery

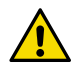

**CAUTION!** Removing the lithium-ion battery of Indigo80 is allowed in the following cases only:

- Before recycling Indigo80.
- Before shipping Indigo80 to Vaisala for repairs.

Take special care when opening the back cover and removing the battery. Careless handling may damage the components inside Indigo80 or compromise its ingress protection.

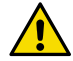

**CAUTION!** If you need to replace the M4×14 hex screws on the back cover of Indigo80 with new ones, make sure the replacing screws are identical to the original ones: exactly 14 mm (0.55 in) in length. Screws that are shorter or longer than 14 mm (0.55 in) may damage the device or compromise its ingress protection.

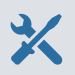

- > 1. Detach any USB or probe connection cables from Indigo80.
  - 2. Turn off Indigo80 by pressing the power button for 2 seconds.
  - 3. Place the indicator on a clean, flat surface, with the display facing down.
  - 4. Open the screws (2 pcs) on the back cover and lift the cover to remove it.
  - 5. Detach the battery connector from the component board by pulling it out gently.

**Do not** touch the connector with conducting material, for example with a metallic screwdriver.

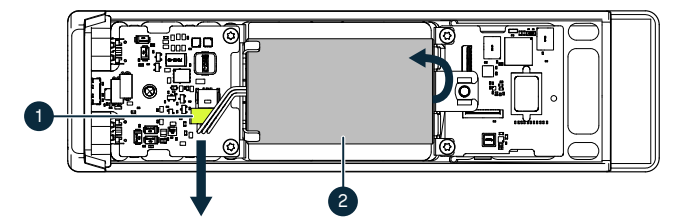

- 1 Battery connector, connected to battery with 3 wires
- 2 Lithium-ion battery
- 6. Lift the top end of the battery and remove the battery from the cradle.
- 7. Reattach the back cover and fasten it tightly with the screws.

# Cleaning Indigo80

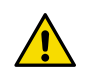

**CAUTION!** Do not use abrasive sponges or any type of sharp items when cleaning the device, as they will damage the anti-fingerprint and anti-reflection coatings on the display.

You can clean Indigo80 by wiping it with a soft, lint-free cloth moistened with mild detergent. The following cleaning agents can be used:

- Deionized water
- Mild soap solution
- Alcohol-based cleaning agents such as ethanol and IPA (70 % isopropyl alcohol, 30 % water).

When cleaning, follow these precautions:

- Do not spray anything directly on the device.
- Wipe cleaning agents off the surface immediately after cleaning.
- Avoid exposing the device to chemicals for unnecessarily long periods of time.
- Do not immerse the device in any type of liquid.

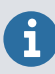

Keep the connectors on the bottom of Indigo80 clean of any type of dirt or dust.

### Maintenance and calibration services

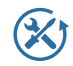

Vaisala offers comprehensive customer care throughout the life cycle of our measurement instruments and systems. Our factory services are provided worldwide with fast deliveries. For more information, see vaisala.com/calibration.

- Vaisala Online Store at store.vaisala.com is available for most countries. You can browse the offering by product model and order the right accessories, spare parts, or maintenance and calibration services.
- To contact your local maintenance and calibration expert, see vaisala.com/ contactus.

### Warranty

For standard warranty terms and conditions, see vaisala.com/warranty.

Please observe that any such warranty may not be valid in case of damage due to normal wear and tear, exceptional operating conditions, negligent handling or installation, or unauthorized modifications. Please see the applicable supply contract or Conditions of Sale for details of the warranty for each product.

### **Technical support**

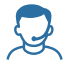

Contact Vaisala technical support at helpdesk@vaisala.com. Provide at least the following supporting information as applicable:

- Product name, model, and serial number
- Software/Firmware version
- Name and location of the installation site
- Name and contact information of a technical person who can provide further information on the problem

For more information, see vaisala.com/support.

### Recycling

Recycle all applicable material according to local regulations.

### Kurzanleitung

#### Tragbares Anzeigegerät Vaisala Indigo80

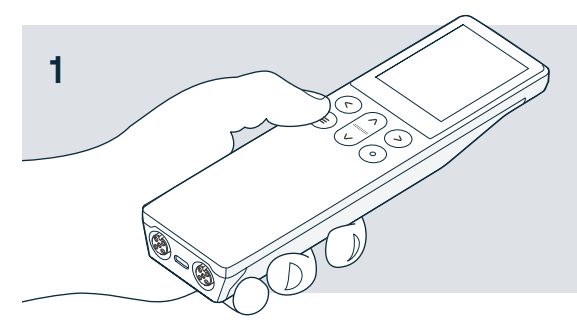

Drücken Sie die Menütaste, um das Indigo80 einzuschalten.

≡

• Verwenden Sie die Auswahltaste, um Optionen in Menüs und Ansichten zu wählen.

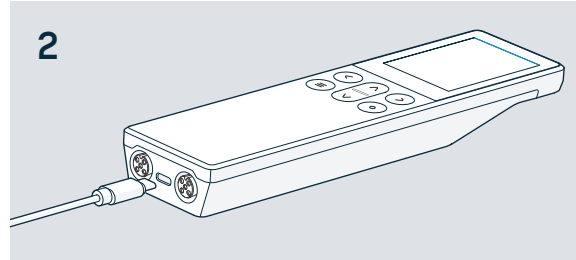

Richten Sie Sprache und Uhrzeit mit dem Indigo80 ein oder verbinden Sie das Indigo80 für die automatische Einrichtung über ein USB-C-Kabel mit der PC-Software Insight.

↓ Die Software Insight können Sie unter vaisala.com/insight herunterladen.

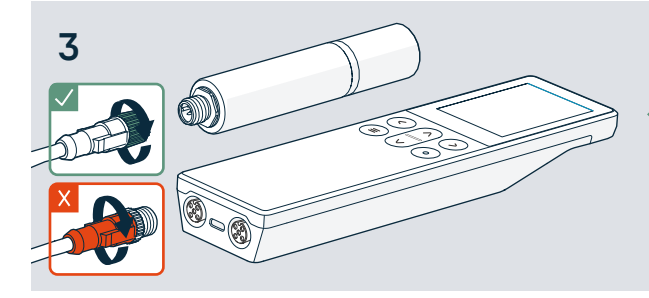

Schließen Sie 1 oder 2 kompatible Vaisala Sonden an das Indigo80 an.

- Drehen Sie den Rändelring, während Sie den Kabelstecker in Position halten.
- X Verdrehen Sie den Stecker nicht!

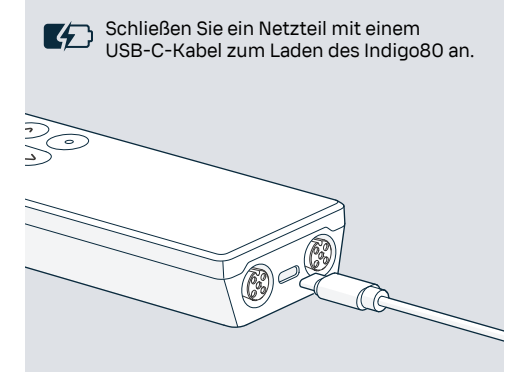

 Mit dem Magnetaufhänger (optionales
 Zubehör) können Sie den Indigo80 an Metallflächen fixieren. Befestigen Sie den Aufhänger mit einem Innensechskantschlüssel (2 mm).

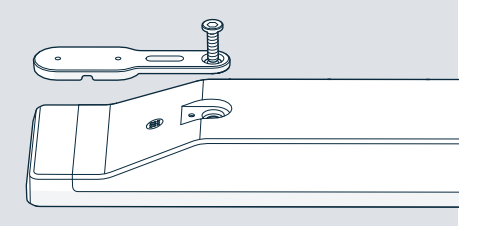

## VAISALA

# Produktüberblick

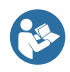

Dieses Dokument ist eine Kurzanleitung für die Inbetriebnahme des tragbaren Anzeigegeräts Vaisala Indigo80. Lesen Sie vor der Verwendung des Indigo80 auch Indigo80 Safety Guide (M212872EN) mit wichtigen Sicherheitsinformationen. Die Sicherheitsanleitung finden Sie im Lieferumfang des Indigo80. Indigo80 User Guide (M212722EN) Zusätzliche Produktdokumentation ist unter docs.vaisala.com verfügbar.

Das tragbare Anzeigegerät Vaisala Indigo80 ist ein robustes Anzeigegerät für den industriellen Einsatz, das bis zu zwei Vaisala Indigo kompatible Sonden oder Messwertgeber zur Messung von Feuchte, Temperatur, Taupunkt, Kohlendioxid, Wasserstoffperoxid und Feuchte in Öl unterstützt.

Das akkubetriebene Indigo80 wurde für Stichproben und Prozessüberwachung sowie für Konfiguration, Fehlerbeseitigung, Kalibrierung und Justierung Vaisala Indigo kompatibler Sonden und Messwertgeber konzipiert.

## Grundlegende Merkmale und Optionen

- Flexibler Betrieb mit einer oder zwei Vaisala Indigo kompatiblen Sonden oder Messwertgebern
- Numerische und grafische Darstellung von Live-Messdaten
- Intuitive Benutzeroberfläche, verfügbar in 10 Sprachen
- Akku
- Daten können protokolliert und über die PC-Software Vaisala Insight (zum Herunterladen verfügbar unter vaisala.com/insight) auf einen PC übertragen werden.

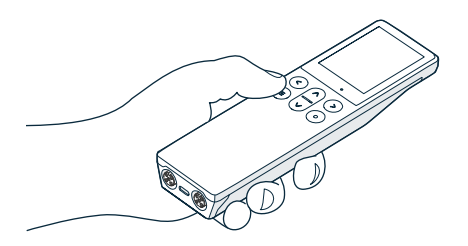

Abbildung 4 Tragbares Anzeigegerät Indigo80

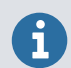

Eine Liste der mit Indigo80 kompatiblen Vaisala Sonden und Messwertgeber finden Sie im Indigo80 Datasheet, verfügbar unter docs.vaisala.com

#### Teile des Anzeigegeräts Indigo80

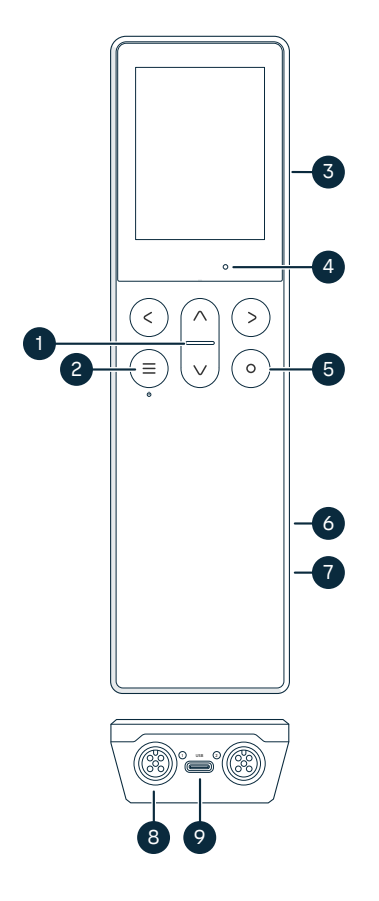

#### Abbildung 5 Teile des Anzeigegeräts Indigo80, Vorder- und Unteransicht

- 1 Statusanzeige-LED
- 2 Ein/Aus- und Hauptmenü-Taste
- 3 Magnethalter an der Geräterückseite (optionales Zubehör). Gehen Sie bei der Nutzung umsichtig vor.
- 4 Umgebungslichtsensor (zur Regelung der Helligkeit des Displays)
- 5 Taste zum Wählen von Elementen in der Benutzeroberfläche und zum Öffnen des Kontextmenüs mit Optionen zum Bearbeiten von Ansichten
- 6 Batteriefach auf der Rückseite des Geräts
- 7 Typenschild unter dem Akku. Die Angaben sind auch in der Ansicht Indigo80 > Info über der Benutzeroberfläche verfügbar.
- 8 M12-5F-Anschlüsse (2 Stück, gekennzeichnet mit 1 und 2) zum Anschließen kompatibler Vaisala Produkte
- 9 USB-C-Anschluss zum Aufladen des Batterien und Anschließen des Indigo80 an einen Computer, um Daten zu übertragen und Indigo80 Einstellungen mit der PC-Software Insight zu konfigurieren

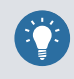

Nutzen Sie die **Erste Schritte**-Tour im **Hilfe**-Menü des Indigo80, um sich mit den Tasten und Menüs vertraut zu machen.

#### Indigo80 Menüs und Ansichten

#### Hauptmenü

Durch Drücken der Taste ) wird bei der Navigation in Indigo80 Menüs und Ansichten das Hauptmenü geöffnet.

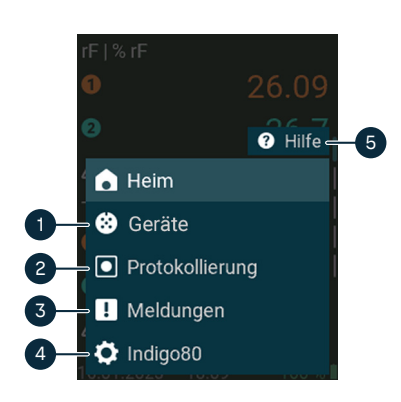

- Das Menü Geräte enthält beispielsweise Optionen zu Sensorreinigung, Kalibrierung und Umgebungseinstellungen (abhängig vom angeschlossenen Gerät).
- 2 Das Menü Protokollierung zum Einstellen von Protokollierungsintervall und -dauer und zum Durchsuchen von Datendateien.
- 3 Das Menü Meldungen zeigt Benachrichtigungen zum Indigo80 und zu den angeschlossenen Geräten an.
- 4 Das Menü **Indigo80** dient zum Ändern der Einstellungen des Indigo80 (z. B. Datum, Uhrzeit und Sprache) und zum Anzeigen der Geräteinformationen.
- 5 Das Menü **Hilfe** enthält eine Tour, in der die Hauptfunktionen des Indigo80 vorgestellt werden. Zudem sind Anleitungen zum Einsenden von Geräten zur Kalibrierung und Wartung an Vaisala verfügbar.

#### Messwert- und Grafikansichten

Die Messwert- und Grafikansichten zeigen die Live-Messdaten einer angeschlossenen Sonde. Diese Ansichten werden insgesamt als *Home-Ansichten* bezeichnet. Drücken Sie die Pfeiltasten (Links/Rechts), um zwischen den Ansichten zu wechseln.

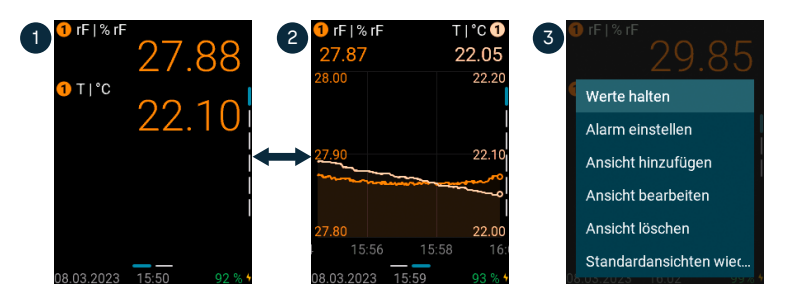

- 1 Die Messwertansicht zeigt die Messdaten als numerische Werte an.
- 2 Die Grafikansicht zeigt die Messdaten als Kurve an.
- 3 Durch Drücken der Auswahltaste (in der Messwertansicht wird das Kontextmenü mit Optionen zum Bearbeiten der Ansichten und zum Aktivieren der Alarme bei Überschreitung von Messwertgrenzen geöffnet.

## Anschließen von Sonden an das Indigo80

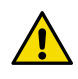

**ACHTUNG!** An das Anzeigegerät dürfen nur mit Indigo kompatible Vaisala Geräte angeschlossen werden.

Bis zu zwei mit Vaisala Indigo kompatible Sonden oder Messwertgeber können an die Anschlüsse an der Unterseite des Indigo80 angeschlossen werden. Sie können Geräte anschließen und trennen, während das Anzeigegerät ein- oder ausgeschaltet ist.

Vaisala empfiehlt, nur von Vaisala gelieferte Kabel zum Anschließen von Geräten an das Anzeigegerät zu verwenden. Kabel und anderes Zubehör können unter store.vaisala.com bestellt werden.

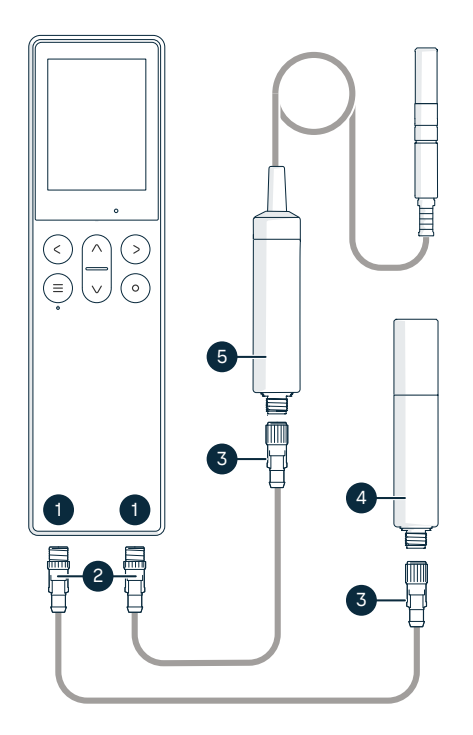

## Abbildung 6 Anschließen von Sonden an das Indigo80

- M12-5F-Anschlüsse an der Unterseite des Indigo80 zum Anschließen kompatibler Vaisala Geräte. Anschlüsse sind mit 1 und 2 gekennzeichnet.
- 2 M12-5M-Kabelstecker
- 3 M12-5F-Kabelstecker
- 4 Sonde wird vom Indigo80 als (1) angezeigt (GMP252 dargestellt)
- 5 Sonde wird vom Indigo80 als angezeigt (HMP7 dargestellt)

 Wenn das Anzeigegerät eingeschaltet wird und keine Geräte angeschlossen sind, wird der Text Schließen Sie eine Sonde an auf dem Display angezeigt.

- 2. Stecken Sie das Sondenverbindungskabel in einen der Anschlüsse an der Unterseite des Anzeigegeräts ein.
  - Achten Sie beim Einstecken auf die Ausrichtung des Kabelsteckers.
  - Halten Sie den Stecker fest, während Sie den Sicherungsring im Uhrzeigersinn drehen. Drehen Sie nie am Steckerteil!

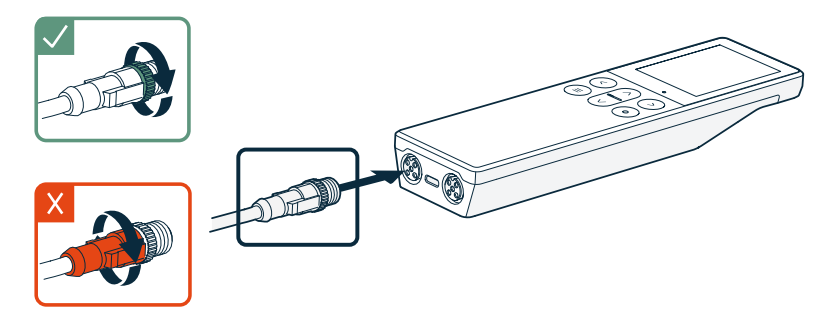

3. Schließen Sie die Sonde an den M12-5F-Stecker des Verbindungskabels an.

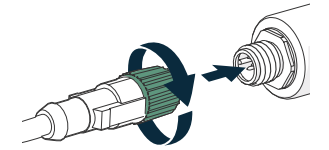

Wenn das Anzeigegerät die angeschlossene Sonde erkennt, zeigt es eine Benachrichtigung auf dem Display an (z. B. **GMP252 angeschlossen**). Eine Sonde, die an den linken Anschluss des Anzeigegeräts angeschlossen ist, wird auf dem Display des Anzeigegeräts mit 1 bezeichnet, während die Sonde am rechten Anschluss mit 2 bezeichnet wird.

4. Ziehen Sie zum Wechseln der Sonde einfach das Kabel von der Sonde ab und schließen Sie eine neue Sonde an.

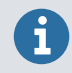

Für eine optimale Messgenauigkeit führt Sie das Anzeigegerät als Nächstes zur Überprüfung der Umgebungseinstellungen der angeschlossenen Sonde.

# Indigo80 Akku

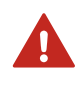

**WARNUNG!** Sicherheitshinweise und technische Spezifikationen zu Akku und Netzteil finden Sie unter Indigo80 Safety Guide (M212872EN) (im Lieferumfang des Indigo80 und zum Herunterladen auf docs.vaisala.com verfügbar).

Das Indigo80 ist werkseitig mit einer aufladbaren Batterie ausgestattet. Der Akku ist bei Lieferung teilgeladen.

### Laden des Indigo80 Akkus

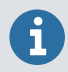

Beachten Sie den Ladetemperaturbereich des Akkus: 0 ... +45 °C.

Die Akku-Ladestandanzeige zeigt einen Schätzwert der verbleibenden Kapazität der Indigo80 Akkus an. Der Akku-Ladestand wird als Prozentwert und ein entsprechendes Akkusymbol (grün – gelb – rot) wird unten rechts auf dem Display des Indigo80 angezeigt.

Laden des Akkus:

Schließen Sie den USB-C-Stecker eines Netzteils an das Indigo80 an.

Der USB-C-Anschluss befindet sich auf der Unterseite des Indigo80.

2. Stecken Sie das Netzteil in eine Steckdose.

Ein gelbes Blitzsymbol unten rechts auf dem Display meldet, dass der Akku geladen werden. Bei ausgeschaltetem Bildschirm wird der Ladestatus durch eine grüne LED im Tastenfeld angezeigt. Die typische Ladedauer eines entladenen Akkus beträgt bei Verwendung eines 45-W-Netzteils etwa 2 Stunden.

#### Ausbauen des Akkus

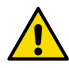

**ACHTUNG!** Das Entfernen der Lithium-Ionen-Batterie des Indigo80 ist nur in den folgenden Fällen zulässig:

• Vor dem Recycling des Indigo80.

• Vor dem Versand des Indigo80 zur Reparatur an Vaisala. Seien Sie beim Öffnen der hinteren Abdeckung und Ausbauen des Akkus besonders vorsichtig. Durch unvorsichtige Handhabung können die Komponenten im Inneren des Indigo80 beschädigt oder die Schutzart beeinträchtigt werden.

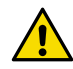

**ACHTUNG!** Wenn Sie die Sechskantschrauben (M4 × 14) auf der Rückseite des Indigo80 austauschen müssen, müssen Sie Schrauben desselben Typs mit einer Länge von exakt 14 mm verwenden. Schrauben, die kürzer oder länger als 14 mm sind, können das Gerät beschädigen oder den Schutz vor dem Eindringen von Verunreinigungen beeinträchtigen.

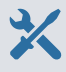

 Innensechskantschlüssel (2 mm) für die Sechskantschrauben (M4 × 14) auf der rückseitigen Abdeckung des Indigo80

- 1. Trennen Sie alle USB- oder Sondenverbindungskabel vom Indigo80.
  - 2. Schalten Sie den Indigo80 aus, indem Sie die Ein/Aus-Taste 2 Sekunden lang drücken.
  - 3. Legen Sie das Anzeigegerät mit dem Display nach unten auf eine saubere, ebene Fläche.
  - 4. Lösen Sie die Schrauben (2 Stück) der hinteren Abdeckung und heben Sie die Abdeckung ab.
  - 5. Ziehen Sie den Akkustecker vorsichtig von der Leiterplatte ab.

Berühren Sie den Stecker **nicht** mit einem leitfähigen Gegenstand (z. B. Schraubendreher).

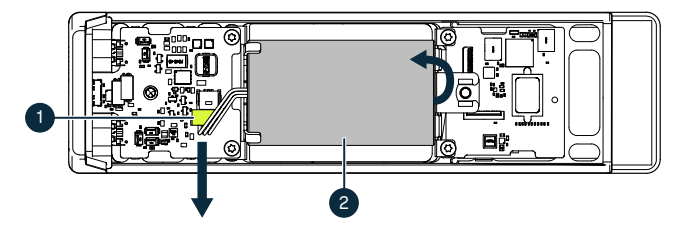

- 1 Akkustecker, mit 3 Adern an die Akkus angeschlossen
- 2 Lithium-Ionen-Akku
- 6. Heben Sie das obere Ende des Akkus an, und nehmen Sie den Akku aus der Halterung.
- 7. Bringen Sie die hintere Abdeckung wieder an, und ziehen Sie die Schrauben an.

# Reinigen des Indigo80

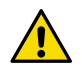

**ACHTUNG!** Verwenden Sie zum Reinigen des Geräts keine Scheuerschwämme oder andere scharfe Gegenstände, da sie die Displaybeschichtungen zum Abweisen von Fingerabdrücken und zur Verhinderung von Reflexen beschädigen.

Sie können das Indigo80 reinigen, indem Sie es mit einem weichen, fusselfreien Tuch abwischen, das mit einem milden Reinigungsmittel angefeuchtet ist. Als Reinigungsmittel können folgende verwendet werden:

- Deionisiertes Wasser
- Milde Seifenlösung
- Reinigungsmittel auf Alkoholbasis wie Ethanol und IPA (70 % Isopropylalkohol, 30 % Wasser)

Befolgen Sie beim Reinigen die folgenden Vorsichtsmaßnahmen:

- Sprühen Sie nichts direkt auf das Gerät.
- Wischen Sie Reinigungsmittel sofort nach der Reinigung von der Oberfläche ab.
- Setzen Sie das Gerät nicht unnötig lange Chemikalien aus.
- Tauchen Sie das Gerät nicht in Flüssigkeiten jeglicher Art.

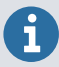

Halten Sie die Anschlüsse unten am Indigo80 von jeglicher Art von Verschmutzung und Staub frei.

## Wartungs- und Kalibrierservices

## $\bigotimes$

Vaisala bietet umfassenden Kundenservice über die gesamte Lebensdauer unserer Messinstrumente und -systeme an. Unsere Serviceleistungen stehen weltweit mit schnellen Lieferzeiten zur Verfügung. Weitere Informationen finden Sie unter vaisala.com/calibration.

- Der Vaisala Online Store unter store.vaisala.com kann in den meisten Ländern genutzt werden. Sie können das Angebot über das Produktmodell durchsuchen und benötigte Zubehörkomponenten und Ersatzteile sowie Wartungs- und Kalibrierservices bestellen.
- Die Kontaktdaten des regionalen Wartungs- und Kalibrierteams finden Sie unter vaisala.com/contactus.

## Garantie

Die Standardgarantiebedingungen finden Sie unter vaisala.com/warranty.

Diese Garantie deckt keine Verschleißschäden, Schäden infolge außergewöhnlicher Betriebsbedingungen, Schäden infolge unzulässiger Verwendung oder Montage oder Schäden infolge nicht genehmigter Modifikationen ab. Einzelheiten zur Garantie für bestimmte Produkte enthalten der zugehörige Liefervertrag und die Verkaufsbedingungen.

## Technischer Support

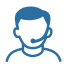

Wenden Sie sich unter helpdesk@vaisala.com an den technischen Support von Vaisala. Geben Sie mindestens folgende Informationen an (sofern relevant):

- Produktname, Modell und Seriennummer
- Software-/Firmwareversion
- Name und Standort der Installation

• Name und Kontaktinformationen eines Technikers für weitere Auskünfte Weitere Informationen finden Sie unter vaisala.com/support.

### Recycling

Recyceln Sie alle einschlägigen Werkstoffe unter Einhaltung der örtlichen Vorschriften.

### Guide rapide

#### Indicateur portable Vaisala Indigo80

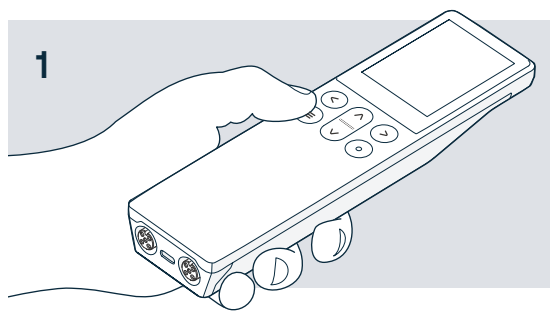

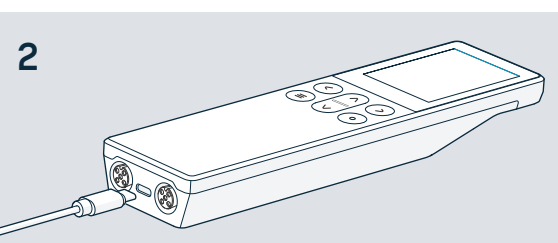

#### ■ Appuyez sur le bouton de menu pour mettre l'Indigo80 sous tension.

 Utilisez le bouton de sélection pour effectuer des sélections dans les menues et les vues.

> Configurez la langue et l'heure avec l'Indigo80, ou connectez l'Indigo80 au logiciel Insight PC avec un câble USB-C pour procéder à une configuration automatique.

Téléchargez le logiciel Insight à l'adresse vaisala.com/insight

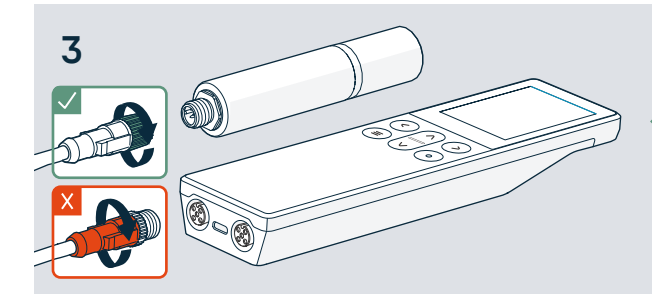

Connectez 1 ou 2 sondes Vaisala compatibles à l'Indigo80.

- Tournez la bague de verrouillage tout en maintenant le connecteur du câble en place.
- X Ne tordez pas le connecteur!

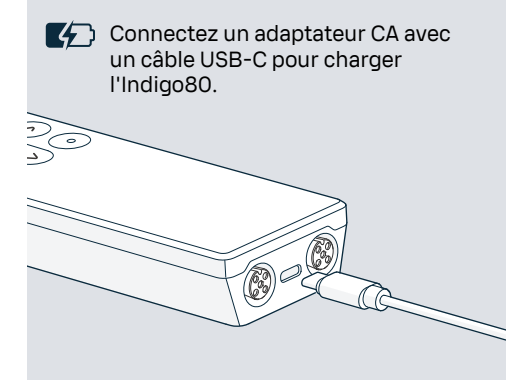

Utilisez un support magnétique (accessoire en option) pour fixer l'Indigo80 aux surfaces métalliques. Fixez le support à l'aide d'une clé Allen 2 mm.

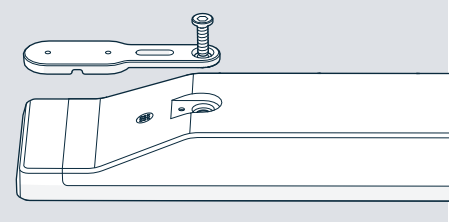

## VAISALA

# Présentation du produit

Ce document est un guide rapide pour la mise en service de l'indicateur portable Vaisala Indigo80. Avant d'utiliser l'Indigo80, consultez également Indigo80 Safety Guide (M212872EN), qui contient des informations de sécurité importantes. Le guide de sécurité est fourni avec l'Indigo80. Indigo80 User Guide (M212722EN) et une documentation produit supplémentaire est disponible à l'adresse docs.vaisala.com.

L'indicateur portable Vaisala Indigo80 est un appareil robuste de qualité industrielle qui peut accueillir une ou deux sondes compatibles Vaisala Indigo pour mesurer l'humidité, la température, le point de rosée, le dioxyde de carbone, le peroxyde d'hydrogène et l'humidité dans l'huile.

L'Indigo80 alimenté sur batterie est conçu pour la vérification ponctuelle et la mesure en process, ainsi que pour la configuration, le dépannage, l'étalonnage et le réglage des sondes et des transmetteurs compatibles Vaisala Indigo.

## Caractéristiques de base et options

- Exploitation flexible avec une ou deux sondes ou transmetteurs compatibles Vaisala Indigo
- Vues numériques et graphiques des données de mesure en direct
- Interface utilisateur intuitive disponible en 10 langues
- Batterie rechargeable
- Les données peuvent être journalisées et transférées vers un PC par l'intermédiaire du logiciel Vaisala Insight PC (disponible pour téléchargement à l'adresse www.vaisala.com/ insight)

Figure 7 Indicateur portable Indigo80

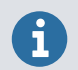

Pour connaître la liste des sondes et des transmetteurs Vaisala compatibles avec l'Indigo80, consultez Indigo80 Datasheet, disponible à l'adresse docs.vaisala.com.

#### Pièces de l'indicateur Indigo80

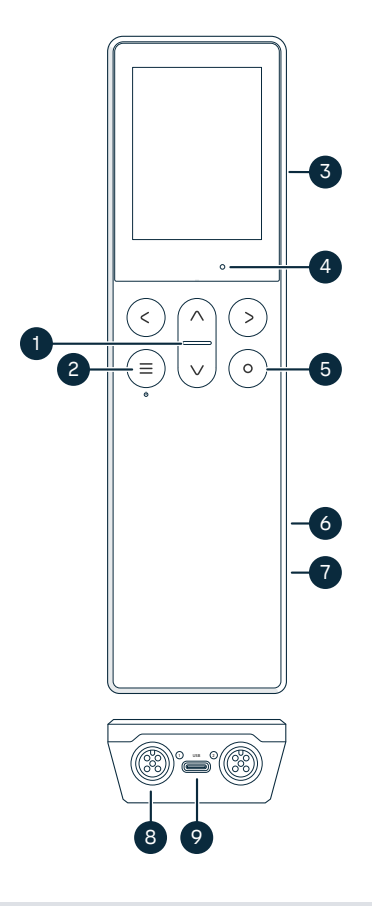

#### Figure 8 Composants de l'indicateur Indigo80, vues de face et de dessous

- 1 LED d'indicateur de statut
- 2 Bouton mise sous tension/hors tension et menu principal
- 3 Support magnétique à l'arrière de l'appareil (accessoire en option). À manipuler avec soin.
- 4 Capteur de luminosité ambiante (contrôle la luminosité de l'écran)
- 5 Bouton de sélection pour sélectionner des éléments dans l'interface utilisateur et ouvrir le menu contextuel avec des options permettant de modifier les vues
- 6 Compartiment de la batterie au dos de l'appareil
- 7 Plaque signalétique située sous la batterie. Figure également dans la vue Indigo80 > À propos de de l'interface utilisateur.
- 8 Ports M12-5F (2 pièces, étiquetés
  ① et ②) pour connecter des appareils
  Vaisala compatibles
- 9 Port USB-C pour charger la batterie et connecter l'Indigo80 à un ordinateur pour transférer des données et configurer les paramètres de l'Indigo80 avec le logiciel Insight PC

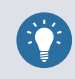

Regardez la vidéo de démonstration **Bien démarrer** dans le menu **Aide** d'Indigo80 pour vous familiariser avec les boutons et les menus du clavier.

#### Menus et vues de l'Indigo80

#### Menu principal

Appuyez sur le bouton tout en naviguant dans les menus et les vues de l'Indigo80 pour ouvrir le menu principal.

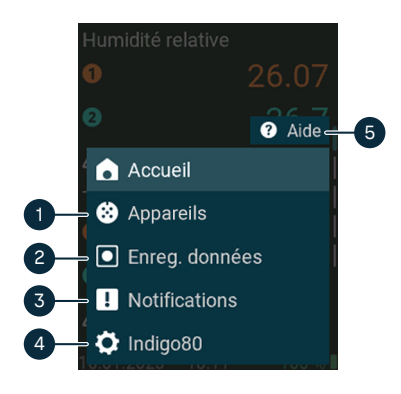

- Le menu Appareils contient, par exemple, des options liées à la purge du capteur, à l'étalonnage et aux paramètres d'environnement (selon l'appareil connecté).
- 2 Le menu Enreg. données permet de définir l'intervalle et la durée d'enregistrement, ainsi que de parcourir les fichiers de données.
- Ze menu **Notifications** affiche les notifications relatives à l'Indigo80 et aux appareils connectés.
- 4 Le menu **Indigo80** permet de modifier les paramètres de l'Indigo80 (par exemple, la date, l'heure et la langue) et d'afficher les informations sur l'appareil.
- 5 Le menu Aide contient des vidéos de démonstration qui présentent les principales caractéristiques de l'Indigo80, ainsi que des instructions liées à l'envoi des appareils à Vaisala pour étalonnage et maintenance.

#### Vues de mesure et de graphique

Les vues de mesure et de graphique affichent les données de mesure en direct à partir d'une sonde connectée. Ces vues sont appelées *vues d'accueil*. Utilisez les touches fléchées gauche et droite pour déplacer le curseur entre les vues.

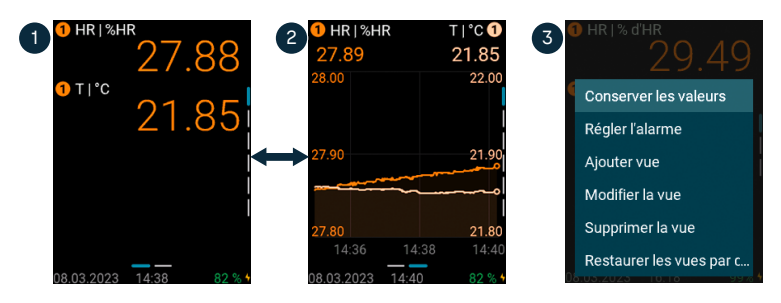

- 1 La vue de mesure affiche les mesures sous forme de valeurs numériques.
- 2 La vue graphique affiche les mesures sous forme de courbe.
- 3 Appuyez sur le bouton de sélection (in dans la vue de mesure pour ouvrir le menu contextuel contenant des options pour modifier les vues et activer l'alarme de limite de mesure.

# Connexion des sondes à l'Indigo80

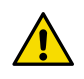

**ATTENTION!** Vous ne pouvez connecter à l'indicateur que des appareils Vaisala compatibles avec l'Indigo.

Jusqu'à deux sondes ou transmetteurs compatibles Vaisala Indigo peuvent être connectés aux ports situés dans la partie inférieure de l'Indigo80. Vous pouvez connecter et déconnecter des sondes lorsque l'indicateur est allumé et lorsqu'il est éteint.

Vaisala recommande d'utiliser uniquement les câbles fournis par Vaisala lors de la connexion d'appareils à l'indicateur. Les câbles et autres accessoires peuvent être commandés à l'adresse store.vaisala.com.

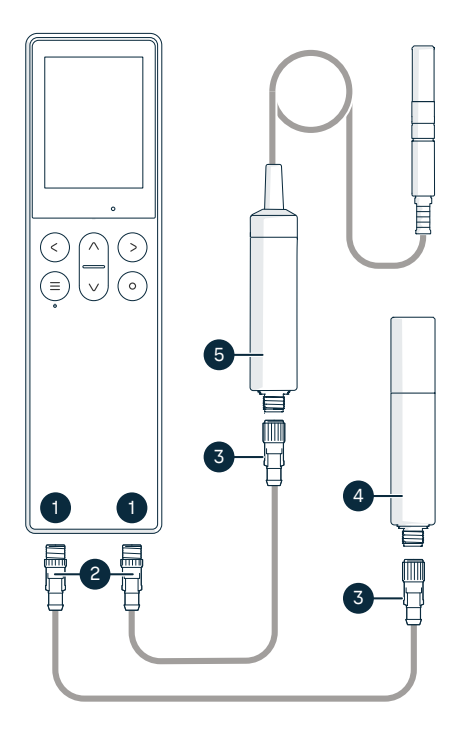

#### Figure 9 Connexion des sondes à l'Indigo80

- Ports M12-5F dans la partie inférieure de l'Indigo80 pour la connexion d'appareils Vaisala compatibles. Les ports sont étiquetés 1 et 2.
- 2 Connecteur de câble M12-5M
- 3 Connecteur de câble M12-5F
- 4 Sonde affichée comme ① par Indigo80 (sonde GMP252 présentée)
- 5 Sonde affichée comme ② par l'Indigo80 (sonde HMP7 présentée)

 Si l'indicateur est alimenté et qu'aucune appareil n'est connecté, le texte Raccordez une sonde s'affichera à l'écran.

- 2. Insérez le câble de connexion de la sonde dans l'un des ports dans la partie inférieure de l'indicateur.
  - Notez l'orientation du connecteur du câble lors de son insertion
  - Maintenez le connecteur en place tout en tournant sa bague de verrouillage dans le sens des aiguilles d'une montre. Ne tordez jamais le corps du connecteur !

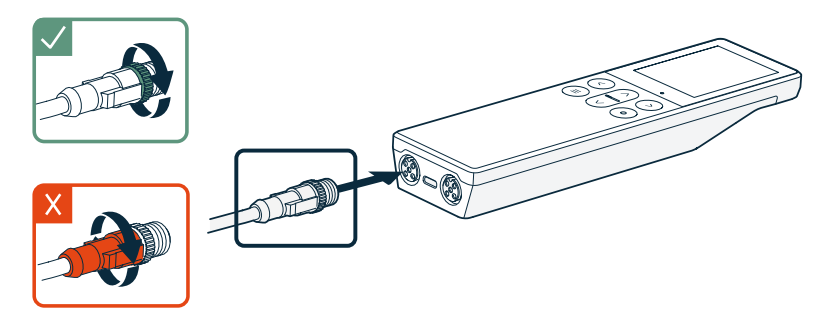

3. Connectez la sonde à l'extrémité M12-5F du câble de connexion de la sonde.

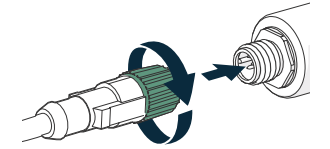

Lorsque l'indicateur reconnaît la sonde connectée, il affiche une notification à l'écran (par exemple, **GMP252 connectée**). Une sonde connectée au port le plus à gauche de l'indicateur est étiquetée ① sur l'affichage de l'indicateur, tandis que la sonde du port le plus à droite est étiquetée ②.

4. Pour changer de sonde, il suffit de détacher le câble de la sonde et de connecter une nouvelle sonde.

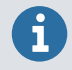

Pour une précision de mesure optimale, l'indicateur vous guide pour vérifier ensuite les paramètres d'environnement de la sonde connectée.

# Batterie de l'Indigo80

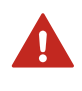

**AVERTISSEMENT!** Pour connaître les considérations de sécurité et les spécifications techniques relatives à la batterie et à l'adaptateur secteur, consultez Indigo80 Safety Guide (M212872EN), fourni avec l'Indigo80 et disponible au téléchargement à l'adresse docs.vaisala.com.

L'Indigo80 dispose d'une batterie rechargeable, déjà en place à la sortie d'usine. La batterie est livrée partiellement chargée.

### Recharge de la batterie de l'Indigo80

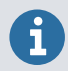

Notez la température de charge de la batterie, 0 ... +45 °C.

L'indicateur de niveau de batterie affiche une estimation de la capacité restante de la batterie de l'Indigo80. Le pourcentage de niveau de batterie et un symbole de batterie correspondant (vert – jaune – rouge) sont affichés dans le coin inférieur droit de l'écran de l'Indigo80.

Pour recharger la batterie :

1. Connectez le connecteur USB-C d'un adaptateur secteur à l'Indigo80.

Le port USB-C est situé dans la partie inférieure de l'Indigo80.

2. Branchez l'adaptateur CA à une prise murale.

Un symbole d'éclair jaune dans le coin inférieur droit de l'écran indique que la batterie est en cours de chargement. Lorsque l'écran est éteint, l'état de charge est indiqué par un LED vert sur le clavier. La durée de recharge typique d'une batterie vide à pleine avec un adaptateur de 45 W est d'environ 2 h.

#### Retrait de la batterie

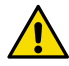

**ATTENTION!** Le retrait de la batterie au lithium-ion de l'Indigo80 est autorisé uniquement dans les cas suivants :

- Avant de recycler l'Indigo80.
- Avant d'expédier l'Indigo80 à Vaisala pour réparation.

Faites particulièrement attention lorsque vous ouvrez le capot arrière et retirez la batterie. Une manipulation imprudente peut endommager les composants à l'intérieur de l'Indigo80 ou compromettre sa protection contre les intrusions.

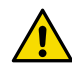

**ATTENTION!** Si vous devez remplacer les vis hexagonales M4×14 de la protection arrière de l'Indigo80 par des neuves, assurez-vous que les vis de remplacement sont identiques à celles d'origine : exactement 14 mm de longueur. Les vis de plus ou de moins de 14 mm peuvent endommager l'appareil ou compromettre son étanchéité.

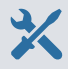

Clé Allen de 2 mm pour les vis hexagonales M4×14 sur la protection arrière de l'Indigo80

- 1. Détachez les câbles USB ou les câbles de connexion de sonde de l'Indigo80.
  - 2. Mettez l'Indigo80 hors tension en appuyant sur le bouton d'alimentation pendant 2 secondes.
  - 3. Placez l'indicateur sur une surface plane et propre, l'affichage vers le bas.
  - 4. Ouvrez les vis (2 pièces) sur la protection arrière et soulevez la protection pour la retirer.
  - 5. Détachez le connecteur de batterie de la carte des composants en tirant doucement dessus.

**Ne** touchez pas le connecteur avec un matériau conducteur, par exemple un tournevis métallique.

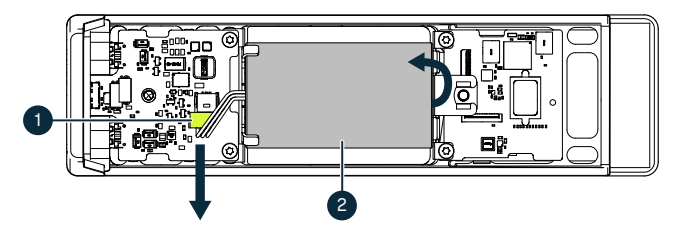

- 1 Connecteur de batterie, connecté à la batterie avec 3 fils
- 2 Batterie au lithium-ion
- 6. Soulevez l'extrémité supérieure de la batterie et retirez la batterie du support.
- 7. Remettez la protection arrière en place et fixez-la fermement avec les vis.

# Nettoyage de l'Indigo80

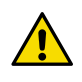

**ATTENTION!** N'utilisez pas d'éponges abrasives ou tout type d'objets pointus lors du nettoyage de l'appareil, car ils endommageraient les revêtements antiempreintes digitales et antireflet de l'écran.

Vous pouvez nettoyer l'Indigo80 en l'essuyant avec un chiffon doux et non pelucheux imbibé d'un détergent doux. Les produits de nettoyage suivants peuvent être utilisés :

- L'eau déionisée
- Toute solution de savon doux
- Les produits de nettoyage à base d'alcool tels que l'éthanol et l'IPA (70 % d'alcool isopropylique, 30 % d'eau).

Lors du nettoyage, observez les précautions suivantes :

- Ne vaporisez rien directement sur l'appareil.
- Essuyez immédiatement les produits de nettoyage sur la surface après le nettoyage.
- Évitez d'exposer l'appareil à des produits chimiques pendant des périodes inutilement longues.
- N'immergez pas l'appareil dans un liquide quelconque.

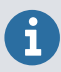

Gardez les connecteurs de la partie inférieure de l'Indigo80 exempts de tout type de saleté ou de poussière.

### Services de maintenance et d'étalonnage

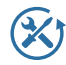

Vaisala propose un service clientèle complet tout au long du cycle de vie de ses systèmes et instruments de mesure. Nos services professionnels sont disponibles dans le monde entier avec des livraisons rapides. Pour plus d'informations, consultez vaisala.com/calibration.

- La boutique en ligne Vaisala est accessible à l'adresse store.vaisala.com pour la plupart des pays. Vous pouvez parcourir l'offre par modèle de produit et commander les accessoires, les pièces de rechange et les services de maintenance et d'étalonnage appropriés.
- Pour contacter votre expert local en maintenance et en étalonnage, voir vaisala.com/contactus.

### Garantie

Pour connaître les conditions générales de garantie standard, consultez vaisala.com/warranty.

Veuillez noter qu'une telle garantie ne s'applique pas en cas de dommage dû à l'usure normale, à des conditions de fonctionnement exceptionnelles, à une négligence lors de la manipulation ou de l'installation, ou à des modifications non autorisées. Veuillez consulter le contrat d'approvisionnement applicable ou les conditions de vente pour obtenir des détails sur la garantie de chaque produit.

### Assistance technique

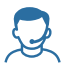

Contactez l'assistance technique de Vaisala via helpdesk@vaisala.com. Veuillez nous communiquer au minimum les informations suivantes selon le cas :

- Nom du produit, modèle et numéro de série
- Logiciel/version du progiciel
- Nom et emplacement du site d'installation
- Nom et coordonnées d'une personne compétente sur le plan technique capable de fournir des informations complémentaires sur le problème Pour plus d'informations, voir vaisala.com/support.

### Recyclage

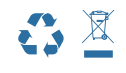

Recyclez tous les matériaux applicables conformément à la réglementation locale.

### Guía rápida

#### Indicador portátil de Indigo80 de Vaisala

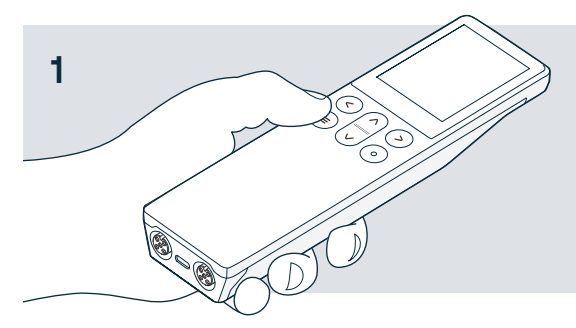

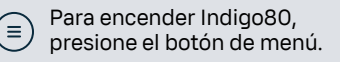

 Para realizar selecciones en los menús y vistas, use el botón de selección.

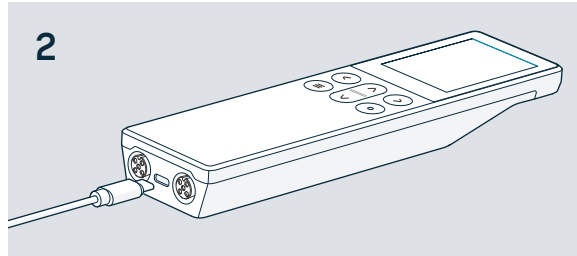

Con Indigo80 puede configurar el idioma y la hora o, para realizar la configuración automática, conecte Indigo80 al software Insight para PC con un cable USB-C.

↓ Descargue el software Insight en vaisala.com/insight

3

Conecte a Indigo80 1 o 2 sondas de Vaisala compatibles.

- Mientras sujeta el conector del cable, gire el anillo de bloqueo.
- X No tuerza el conector.

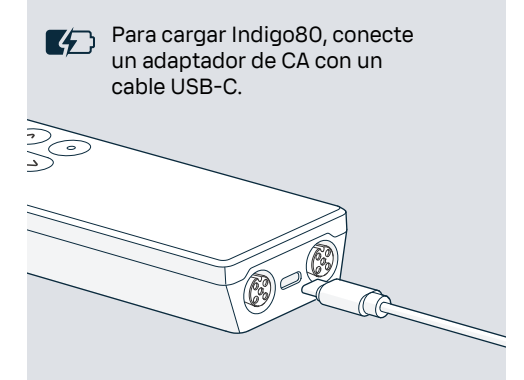

 Para sujetar Indigo80 a superficies metálicas, use un colgador magnético (accesorio opcional). Con una llave Allen de 2 mm, fije el colgador.

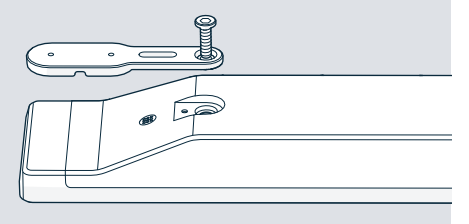

## VAISALA

# Descripción del producto

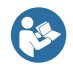

En este documento se ofrece una guía rápida para usar el indicador portátil Indigo80 de Vaisala. Antes de usar Indigo80 consulte también Indigo80 Safety Guide (M212872EN), que contiene información de seguridad importante. La guía de seguridad se entrega con Indigo80. Indigo80 User Guide (M212722EN) y la documentación adicional del producto están disponibles en docs.vaisala.com.

El transmisor portátil Indigo80 es un dispositivo con pantalla robusto, de calidad industrial que admite hasta dos sondas o transmisores compatibles con Indigo de Vaisala para mediciones de humedad, temperatura, punto de rocío, dióxido de carbono, peróxido de hidrógeno y humedad en el aceite.

Alimentado por baterías, Indigo80 se ha diseñado para realizar comprobaciones puntuales y monitorear procesos, así como para configurar, solucionar problemas, calibrar y ajustar sondas y transmisores compatibles con Indigo de Vaisala.

## Características y opciones básicas

- Funcionamiento flexible con uno o dos transmisores o sondas compatibles con Indigo de Vaisala
- Vistas gráficas y numéricas de datos de medición en directo
- Interfaz de usuario intuitiva disponible en 10 idiomas
- Batería recargable
- Mediante el software Insight para PC de Vaisala (disponible para descargarlo en vaisala.com/insight), los datos se pueden registrar y transferir al PC

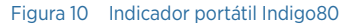

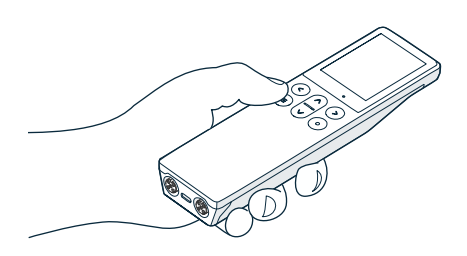

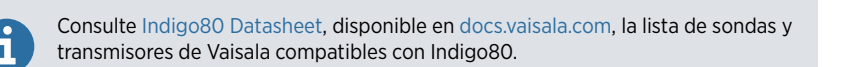

#### Partes del indicador Indigo80

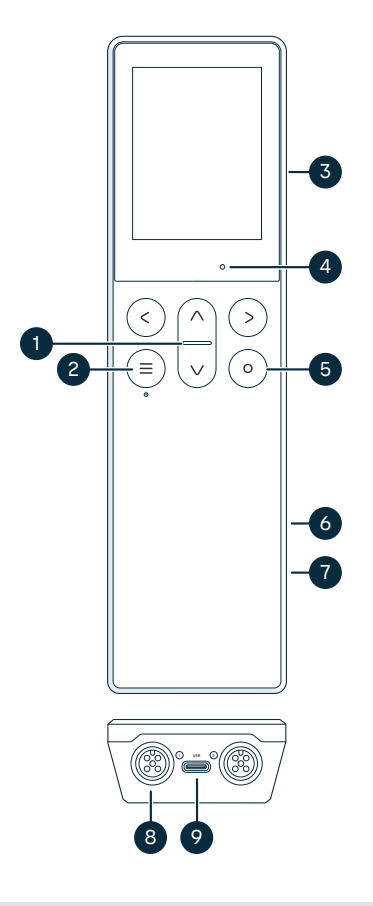

## Figura 11 Piezas del indicador Indigo80, vistas frontal e inferior

- 1 LED de indicador de estatus
- 2 Botón de encendido/apagado y de menú principal
- 3 Colgador magnético en la parte posterior del dispositivo (accesorio opcional). Manipule con cuidado.
- 4 Sensor de luz ambiental (controla el brillo de la pantalla)
- 5 Botón de selección para elegir elementos en la interfaz de usuario y abrir el menú de atajos con opciones para editar vistas
- 6 Compartimento de la batería en la parte posterior del dispositivo
- 7 Etiqueta de tipo debajo de la batería. También se muestra en la vista Indigo80 > Acerca de de la interfaz de usuario.
- 8 Puertos M12-5F (2 piezas, etiquetadas
  1 y (2) para conectar dispositivos de Vaisala compatibles
- 9 Puerto USB-C para cargar la batería y conectar Indigo80 a una computadora para transferir datos y establecer la configuración de Indigo80 con el software Insight para PC

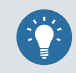

Realice el recorrido **Cómo comenzar** en el menú **Ayuda** de Indigo80 para familiarizarse con los botones del teclado y los menús.

#### Vistas y menús de Indigo80

#### Menú principal

El menú principal se abre al presionar el botón (a) mientras navega por los menús y las vistas de Indigo80.
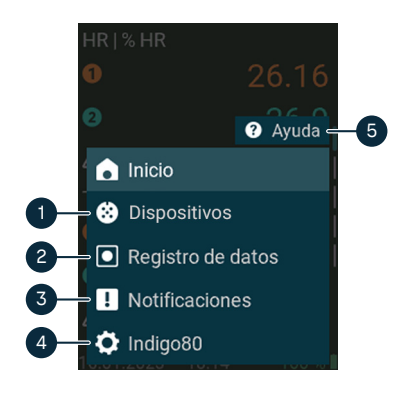

- Por ejemplo, el menú Dispositivos contiene opciones relacionadas con la purga del sensor, la calibración y la configuración del entorno (según el dispositivo conectado).
- 2 Menú Registro de datos para establecer el intervalo y la duración del registro y explorar los archivos de datos.
- 3 El menú Notificaciones muestra notificaciones relacionadas con Indigo80 y los dispositivos conectados.
- 4 Menú Indigo80 para cambiar la configuración de Indigo80 (por ejemplo, fecha, hora e idioma) y consultar la información del dispositivo.
- 5 El menú Ayuda contiene recorridos que muestran las características clave de Indigo80, además de instrucciones para enviar dispositivos a Vaisala para calibrarlos y realizar el mantenimiento.

#### Vistas de mediciones y gráficos

Los datos de medición en directo de una sonda conectada se muestran en las vistas de medición y de gráficos. La denominación colectiva de estas vistas es *vistas de inicio*. Use los botones de flecha izquierda y derecha para moverse entre las vistas.

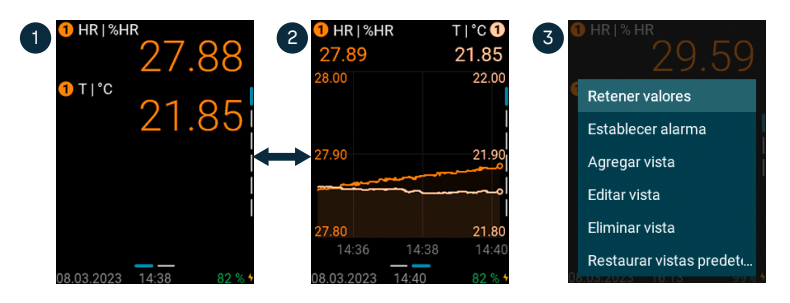

- 1 La vista de mediciones muestra las mediciones como valores numéricos.
- 2 En la vista de gráficos se muestran las mediciones como una curva.
- 3 El menú de atajos, con opciones para editar las vistas y activar la alarma de límite de medición, se abre al pulsar el botón de selección () en la vista de medición.

# Conexión de las sondas a Indigo80

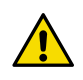

**¡PRECAUCIONES!** En el indicador solo puede conectar dispositivos de Vaisala compatibles con Indigo.

En los puertos ubicados en la parte inferior de Indigo80 se pueden conectar hasta dos sondas o transmisores compatibles con Indigo de Vaisala. Puede conectar y desconectar los dispositivos tanto cuando el indicador está encendido como cuando está apagado.

Cuando conecte dispositivos al indicador, Vaisala recomienda usar los cables proporcionados por Vaisala. En store.vaisala.com se pueden pedir cables y otros accesorios.

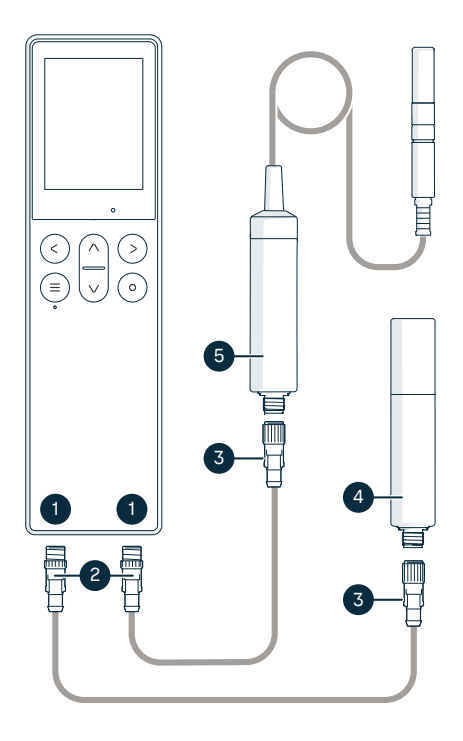

#### Figura 12 Conexión de las sondas a Indigo80

- Puertos M12-5F en la parte inferior de Indigo80 para conectar dispositivos de Vaisala compatibles. Los puertos tienen las etiquetas () y (2).
- 2 Conector del cable M12-5M
- 3 Conector del cable M12-5F
- 4 Indigo80 muestra la sonda como () (aparece GMP252)
- 5 Indigo80 muestra la sonda como 2 (aparece HMP7)

 El texto Conecte una sonda aparecerá en la pantalla si el indicador está alimentado y no hay dispositivos conectados a él.

- Inserte el cable de conexión de la sonda en uno de los puertos de la parte inferior del indicador.
  - Cuando inserte el conector del cable, tenga en cuenta su orientación
  - Mientras gira el anillo de bloqueo en el sentido de las agujas del reloj, mantenga el conector en su posición, no gire el cuerpo del conector nunca.

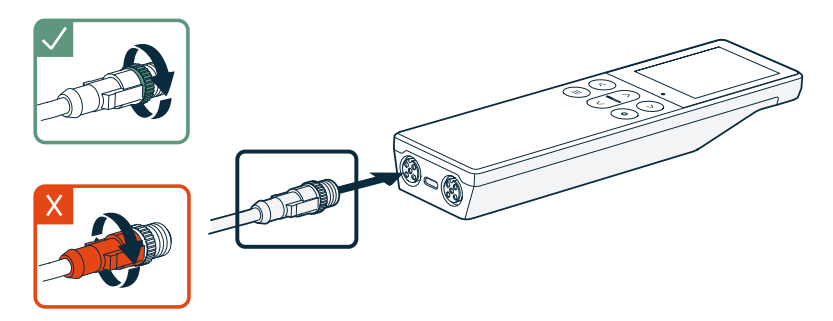

3. Conecte la sonda en el extremo M12-5F del cable de conexión de la sonda.

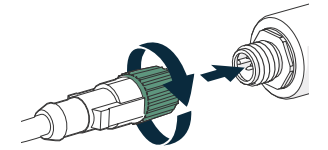

Cuando el indicador reconoce la sonda conectada, muestra una notificación en la pantalla (por ejemplo, **GMP252 conectado**). La sonda conectada en el puerto situado más a la derecha del indicador tiene la etiqueta ② y una sonda conectada en el puerto situado en la parte izquierda tiene la etiqueta ①.

4. Solo tiene que desconectar el cable de la sonda y conectar una nueva para cambiar de sonda.

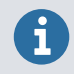

Para lograr una precisión de medición óptima, el indicador lo guía para verificar a continuación la configuración del entorno de la sonda conectada.

# Batería de Indigo80

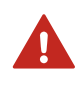

**¡ADVERTENCIA!** Para conocer las consideraciones de seguridad y las especificaciones técnicas de la batería y el adaptador de CA, consulte Indigo80 Safety Guide (M212872EN), que se entrega con Indigo80 y está disponible para descargar en docs.vaisala.com.

En fábrica se instala una batería recargable para Indigo80. La batería se suministra con una carga parcial.

#### Recarga de la batería de Indigo80

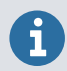

Tenga en cuenta la temperatura de carga de la batería, 0 ... +45 °C.

El indicador de nivel de batería muestra una estimación de la capacidad restante en la batería de Indigo80. En la esquina inferior derecha de la pantalla de Indigo80, se muestran el porcentaje de nivel de batería y el símbolo de batería correspondiente (verde - amarillo - rojo).

Para recargar la batería:

1. Conecte a Indigo80 el conector USB-C de un adaptador de CA.

En la parte inferior de Indigo80 se encuentra el puerto USB-C.

2. Conecte el adaptador de CA en un conector de pared.

En la esquina inferior derecha de la pantalla se muestra un símbolo de relámpago amarillo para indicar que se está cargando la batería. El estado de carga se indica mediante un LED verde en el teclado cuando la pantalla está apagada. La duración típica de la recarga de la batería vacía a la batería llena con un adaptador de 45 W es de unas 2 horas.

#### Quitar la batería

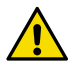

**¡PRECAUCIONES!** Solo se permite quitar la batería de iones de litio de la Indigo80 en los siguientes casos:

- Antes de reciclar Indigo80.
- Antes de enviar Indigo80 a Vaisala para su reparación.

Tenga especial cuidado al abrir la tapa trasera y quitar la batería. Un manejo descuidado puede dañar los componentes internos de Indigo80 o comprometer su protección de ingreso.

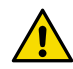

**¡PRECAUCIONES!** Si necesita reemplazar los tornillos hexagonales M4×14 en la cubierta posterior de Indigo80, asegúrese de que los tornillos nuevos sean idénticos a los originales: longitud exacta de 14 mm. El dispositivo se puede dañar o se puede comprometer su protección de entrada si los tornillos miden menos o más de 14 mm.

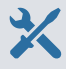

 Llave Allen de 2 mm para tornillos hexagonales M4×14 en la cubierta posterior de Indigo80

- 1. Desconecte del Indigo80 cualquier cable de conexión USB o de sonda.
  - 2. Presione el botón de encendido durante 2 segundos para apagar el Indigo80.
  - 3. Coloque, con la pantalla boca abajo, el indicador sobre una superficie limpia y plana.
  - 4. Abra los tornillos (2 piezas) que hay en la cubierta trasera y levántela para quitarla.
  - 5. Tire con cuidado del conector de la batería para separarlo de la placa de componentes.

**No** toque el conector con un material conductor, por ejemplo, con un destornillador metálico.

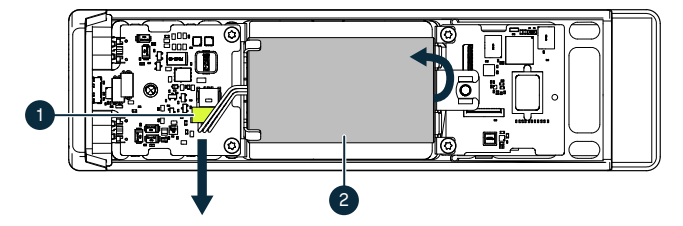

- 1 Conector de la batería con una conexión de 3 cables a la batería
- 2 Batería de iones de litio
- 6. Para quitar la batería de la base, levante el extremo superior de la batería.
- 7. Coloque de nuevo la cubierta trasera y, con los tornillos, fíjela firmemente.

# Limpieza de Indigo80

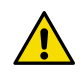

**¡PRECAUCIONES!** No utilice esponjas abrasivas ni ningún tipo de elemento punzante al limpiar el dispositivo, ya que dañarán los revestimientos antihuellas y antirreflejos de la pantalla.

Puede limpiar Indigo80 frotándolo con un paño suave y sin pelusa humedecido con un detergente suave. Se pueden utilizar los siguientes productos de limpieza:

- Agua desionizada
- Solución de jabón suave
- Productos de limpieza a base de alcohol, como etanol e IPA (70 % de alcohol isopropílico, 30 % de agua).

Al limpiar, siga estas precauciones:

- No rocíe nada directamente sobre el dispositivo.
- Retire los productos de limpieza de la superficie inmediatamente después de la limpieza.
- Evite exponer el dispositivo a productos químicos durante períodos de tiempo innecesariamente largos.
- No sumerja el dispositivo en ningún tipo de líquido.

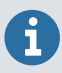

Mantenga limpios de cualquier tipo de suciedad o polvo los conectores de la parte inferior de Indigo80.

### Servicios de calibración y mantenimiento

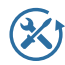

Vaisala ofrece atención integral al cliente durante todo el ciclo de vida de nuestros instrumentos y sistemas de medición. Nuestros servicios de fábrica se brindan en todo el mundo con entregas rápidas. Para obtener más información, consulte la sección vaisala.com/calibration.

- La tienda en línea de Vaisala en store.vaisala.com está disponible para la mayoría de los países. Puede examinar la oferta por modelo de producto y solicitar los accesorios, repuestos o servicios de mantenimiento y calibración adecuados.
- Para ponerse en contacto con su experto local en mantenimiento y calibración, consulte vaisala.com/contactus.

#### Garantía

Para conocer los términos y condiciones de la garantía estándar, consulte vaisala.com/ warranty.

Tenga presente que dicha garantía puede perder su validez en caso de daño debido al desgaste normal, a condiciones de operación excepcionales, a manipulación o instalación negligente o a modificaciones no autorizadas. Para conocer los detalles de la garantía de cada producto, consulte el contrato de suministro o las condiciones de venta correspondientes.

#### Soporte técnico

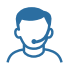

Comuníquese con el soporte técnico de Vaisala en helpdesk@vaisala.com. Proporcione, al menos, la siguiente información complementaria, según corresponda:

- · Nombre del producto, modelo y número de serie
- Versión de software y firmware
- Nombre y ubicación del lugar de instalación
- Nombre e información de contacto del técnico que pueda proporcionar más información sobre el problema

Para obtener más información, consulte el vaisala.com/support.

### Reciclaje

Recicle todo el material aplicable de acuerdo con las normativas locales.

#### Guia rápido

#### Indicador portátil Vaisala Indigo80

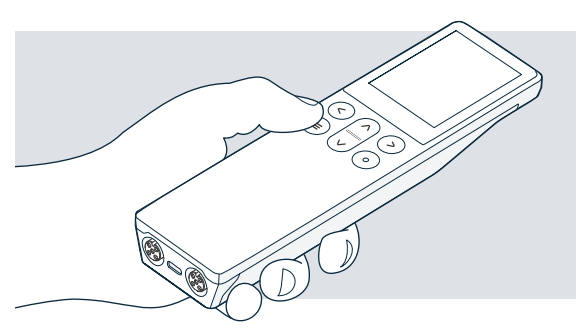

Pressione o botão de menu para ligar o Indigo80.

Use o botão de seleção para fazer seleções nos menus e nas exibições.

≡

ົວ

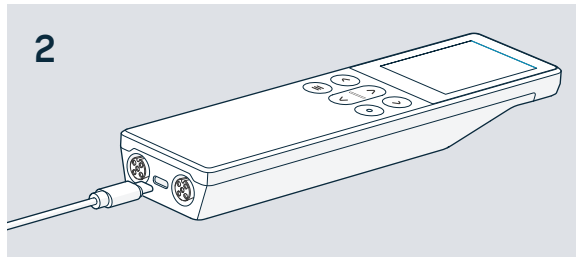

Configure o idioma e o horário com o Indigo80 ou conecte-o ao software Insight para PC com um cabo USB-C para configuração automática.

↓ Baixe o software Insight em vaisala.com/insight

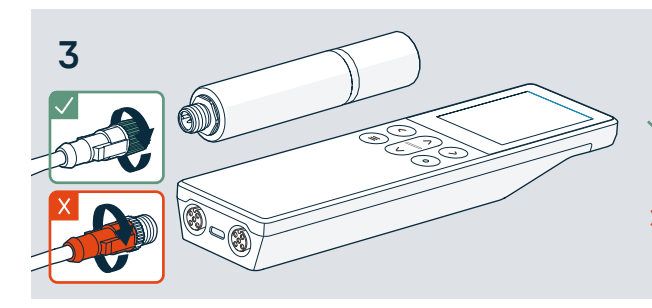

Conecte uma ou duas sondas da Vaisala compatíveis ao Indigo80.

- Gire o anel de travamento enquanto segura o conector do cabo no lugar.
- X Não torça o conector!

Ċ.

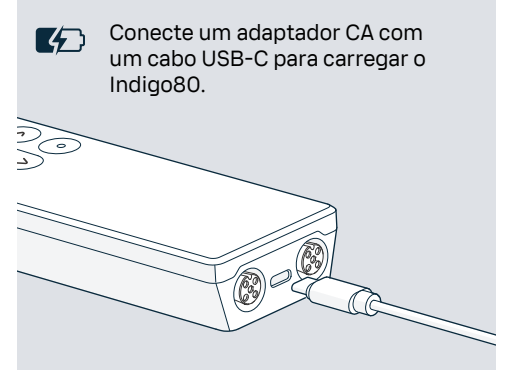

Use um suporte magnético (acessório opcional) para fixar o Indigo80 em superfícies metálicas. Prenda o gancho usando uma chave Allen de 2 mm.

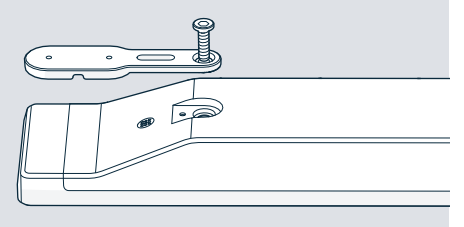

### VAISALA

# Visão geral do produto

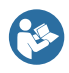

Este documento é um guia rápido para usar o indicador portátil Vaisala Indigo80. Antes de usar o Indigo80, consulte também Indigo80 Safety Guide (M212872EN), que contém importantes informações de segurança. O Guia de segurança é fornecido com o Indigo80. Indigo80 User Guide (M212722EN) e documentação adicional do produto está disponível em docs.vaisala.com.

O indicador portátil Vaisala Indigo80 é um dispositivo de exibição robusto de nível industrial que acomoda até duas sondas ou transmissores compatíveis com a linha Vaisala Indigo para medições de umidade, temperatura, ponto de orvalho, dióxido de carbono, peróxido de hidrogênio e umidade em óleo.

O Indigo80 alimentado por bateria foi projetado para verificação pontual e monitoramento de processos, bem como para configurar, solucionar problemas, calibrar e ajustar sondas e transmissores compatíveis com a linha Vaisala Indigo.

#### Opções e recursos básicos

- Operação flexível com uma ou duas sondas ou transmissores compatíveis com o Vaisala Indigo
- Exibições numéricas e gráficas de dados de medição ao vivo
- Interface de usuário intuitiva disponível em 10 idiomas
- Bateria recarregável
- Os dados podem ser registrados e transferidos para o PC por meio do software Vaisala Insight PC (disponível para download em vaisala.com/insight)

Figura 13 Indicador portátil Indigo80

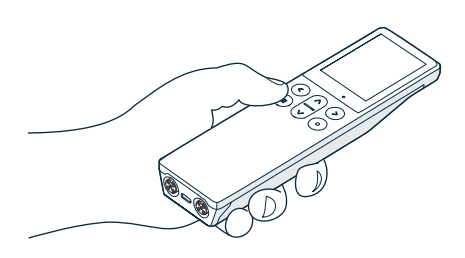

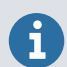

Para ver uma lista de sondas e transmissores Vaisala compatíveis com Indigo80, consulte Indigo80 Datasheet, disponível em docs.vaisala.com.

#### Peças do indicador Indigo80

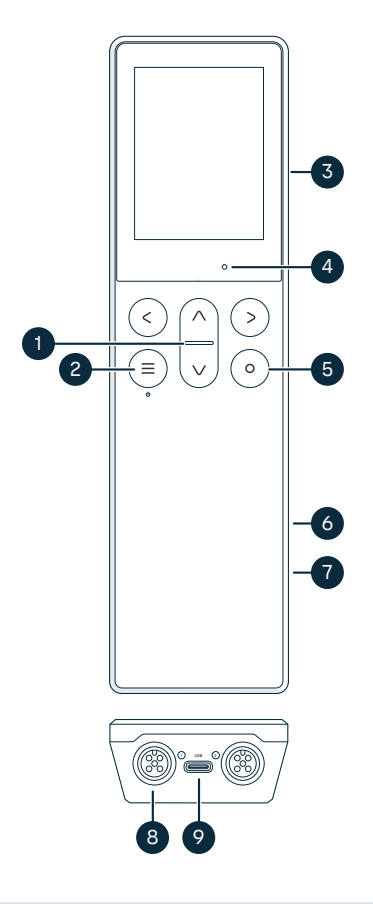

### Figura 14 Partes do indicador Indigo80, exibição frontal e inferior

- 1 LED indicador de status
- 2 Botão liga/desliga e menu principal
- 3 Sustentador magnético na parte posterior do dispositivo (acessório opcional). Manuseie com cuidado.
- 4 Sensor de luz ambiente (controla o brilho do visor)
- 5 Botão Selecionar para selecionar itens na interface do usuário e abrir o menu de atalho com opções para editar exibições
- 6 Compartimento da bateria na parte traseira do dispositivo
- 7 Etiqueta de tipo localizada sob a bateria. Também mostrado na exibição Indigo80 > Sobre da interface do usuário.
- 8 Portas M12-5F (2, identificadas como
  1 e (2) para conectar dispositivos da Vaisala compatíveis
- 9 Porta USB-C para carregar a bateria e conectar o Indigo80 a um computador para transferir dados e definir as configurações do Indigo80 com o software Insight para PC

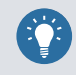

Faça o tour **Introdução** no menu **Ajuda** do Indigo80 para se familiarizar com os botões e menus do teclado.

#### Menus e exibições do Indigo80

#### Menu principal

Pressionar o botão 🗐 enquanto navega pelos menus e exibições do Indigo80 abre o menu principal.

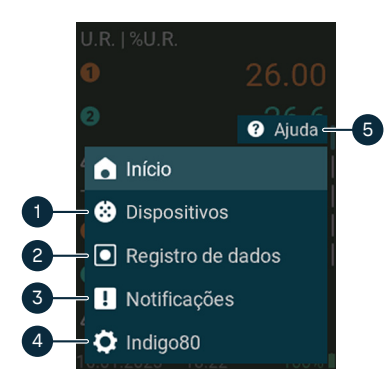

- O menu Dispositivos contém, por exemplo, opções relacionadas à purga do sensor, calibração e configurações ambientais (dependendo do dispositivo conectado).
- 2 O menu Registro de dados define o intervalo e a duração do registro e navega pelos arquivos de dados.
- 3 O menu Notificações exibe notificações relacionadas ao Indigo80 e aos dispositivos conectados.
- 4 O menu Indigo80 altera as configurações do Indigo80 (por exemplo, data, hora e idioma) e exibe informações do dispositivo.
- 5 O menu Ajuda contém tours mostrando as principais características do Indigo80, bem como instruções para enviar dispositivos à Vaisala para calibração e manutenção.

Exibições de medições e gráficos

As exibições de medições e gráficos mostram dados de medição em tempo real de uma sonda conectada. Essas exibições são chamadas de *exibições iniciais*. Use os botões de seta para a esquerda e para a direita para se mover entre as exibições.

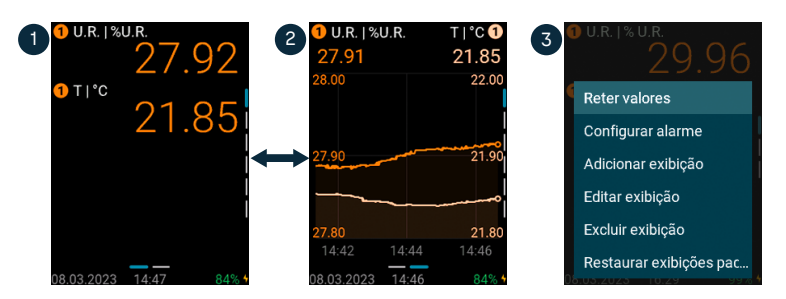

- 1 A exibição de medição mostra as medições como valores numéricos.
- 2 A exibição do gráfico mostra as medições como uma curva.
- 3 Pressionar o botão de seleção (2) na exibição de medição abre o menu de atalho com opções para editar as exibições e ativar o alarme de limite de medição.

# Conexão de sondas ao Indigo80

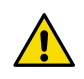

**CUIDADO!** Conecte apenas dispositivos da Vaisala compatíveis com a linha Indigo ao indicador.

Até duas sondas ou transmissores compatíveis com a linha Vaisala Indigo podem ser conectados às portas localizadas na parte inferior do Indigo80. Você pode conectar e desconectar dispositivos quando o indicador estiver ligado e quando estiver desligado.

A Vaisala recomenda usar apenas cabos fornecidos pela Vaisala ao conectar dispositivos ao indicador. Cabos e outros acessórios estão disponíveis para encomenda em store.vaisala.com.

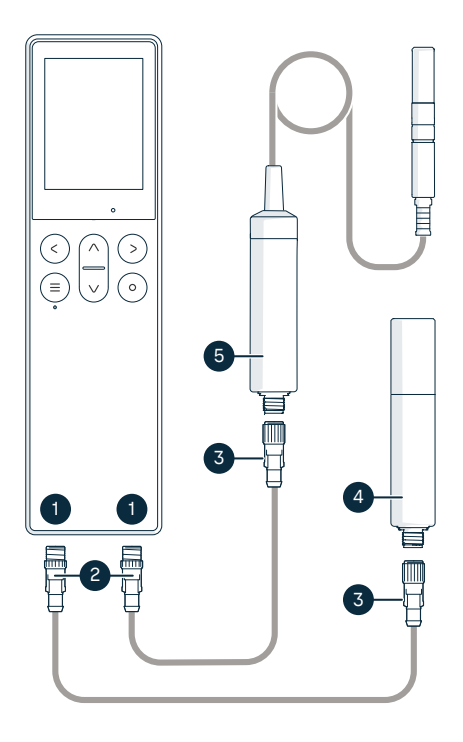

#### Figura 15 Conexão de sondas ao Indigo80

- Portas M12-5F na parte inferior do Indigo80 para conectar dispositivos da Vaisala compatíveis. As portas são identificadas como 1 e 2.
- 2 Conector do cabo M12-5M
- 3 Conector do cabo M12-5F
- 4 Sonda exibida como ① pelo Indigo80 (GMP252 exibido)
- 5 Sonda exibida como 2 pelo Indigo80 (HMP7 exibido)

 Se o indicador estiver ligado e nenhum dispositivo estiver conectado a ele, o texto Conecte uma sonda será exibido no visor.

- 2. Insira o cabo de conexão da sonda em uma das portas na parte inferior do indicador.
  - Observe a orientação do conector do cabo ao inseri-lo
  - Segure o conector no lugar enquanto gira o anel de travamento no sentido horário. Nunca torça o corpo do conector!

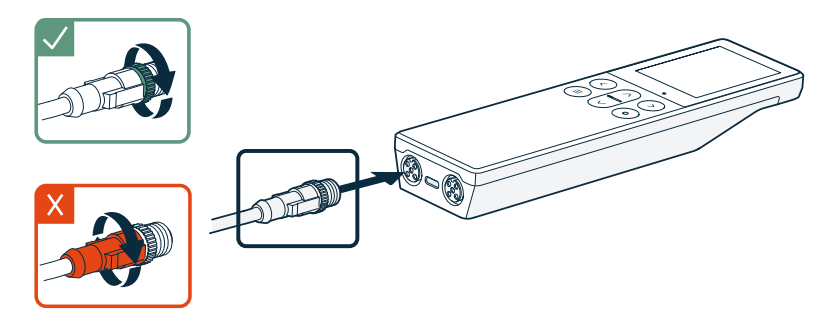

3. Conecte a sonda à extremidade M12-5F do cabo de conexão da sonda.

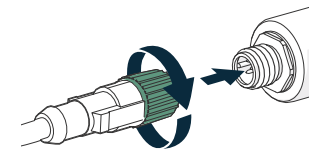

Quando o indicador reconhece a sonda conectada, mostra uma notificação no visor (por exemplo, **GMP252 conectado**). Sondas conectadas à porta esquerda no indicador são identificadas como ① na tela do indicador, enquanto sondas conectadas na porta direita são identificadas como ②.

4. Para trocar as sondas, basta desconectar o cabo e conectar uma nova sonda.

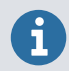

Para uma precisão de medição ideal, o indicador orienta você na próxima verificação das configurações de ambiente da sonda conectada.

# Bateria do Indigo80

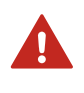

**AVISO!** Para ver considerações sobre segurança e especificações técnicas da bateria e do adaptador CA, consulte Indigo80 Safety Guide (M212872EN), que é fornecido com o Indigo80 e está disponível para download em docs.vaisala.com.

O Indigo80 é fornecido de fábrica com uma bateria recarregável já instalada no lugar. A bateria é fornecida parcialmente carregada.

#### Recarregar a bateria do Indigo80

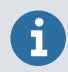

Intervalo de temperatura de carregamento da bateria: 0 ... +45 °C

O indicador de nível de bateria exibe uma estimativa da capacidade restante na bateria do Indigo80. A porcentagem do nível da bateria e o símbolo de bateria correspondente (verde – amarelo – vermelho) são exibidos no canto inferior direito da tela do Indigo80.

Para recarregar a bateria:

1. Encaixe o conector USB-C de um adaptador CA no Indigo80.

A porta USB-C está localizada na parte inferior do Indigo80.

2. Conecte o adaptador CA a um soquete de parede.

Um símbolo de raio amarelo no canto inferior direito da tela indica que a bateria está sendo carregada. Quando o visor está desligado, o status do carregamento é indicado por um LED verde no teclado. A duração típica da recarga total de uma bateria vazia com um adaptador de 45 W é de aproximadamente 2 horas.

#### Remover a bateria

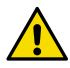

**CUIDADO!** A remoção da bateria de íons de lítio do Indigo80 é permitida apenas nos seguintes casos:

- Antes de reciclar o Indigo80.
- Antes de enviar o Indigo80 para a Vaisala para reparo.

Tome muito cuidado ao abrir a tampa traseira e remover a bateria. O manuseio descuidado pode danificar os componentes internos do Indigo80 ou comprometer sua proteção contra infiltração.

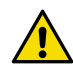

**CUIDADO!** Se você precisar substituir os parafusos sextavados M4 × 14 na tampa traseira do Indigo80, certifique-se de que os parafusos de substituição sejam idênticos aos originais: exatamente 14 mm de comprimento. Parafusos menores ou maiores que 14 mm podem danificar o dispositivo ou comprometer sua proteção contra infiltração.

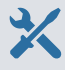

 Chave Allen de 2 mm para os parafusos sextavados M4 × 14 no invólucro traseiro do Indigo80

- 1. Desconecte quaisquer cabos USB ou de conexão de sonda do Indigo80.
  - 2. Desligue o Indigo80 pressionando o botão liga/desliga por 2 segundos.
  - 3. Coloque o indicador em uma superfície plana e limpa, com o visor voltado para baixo.
  - 4. Solte os parafusos (2 peças) na tampa traseira e levante-a para removê-la.
  - 5. Desencaixe o conector da bateria da placa de componentes puxando-a com cuidado.

Não toque no conector com material condutor, por exemplo, com uma chave de fenda metálica.

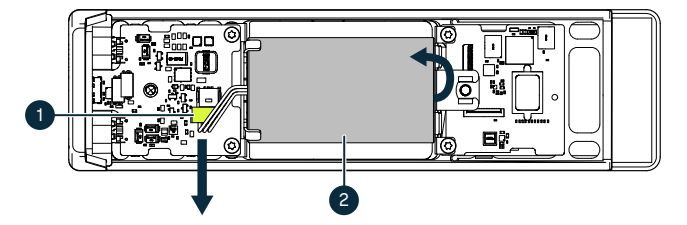

- 1 Conector da bateria, conectado à bateria com 3 fios
- 2 Bateria de íon de lítio
- 6. Levante a extremidade superior da bateria e remova-a do suporte.
- 7. Recoloque a tampa traseira e prenda-a firmemente com os parafusos.

# Limpeza do Indigo80

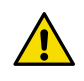

**CUIDADO!** Não utilize esponjas abrasivas ou qualquer tipo de objeto pontiagudo na limpeza do dispositivo, pois podem danificar os revestimentos anti-impressão digital e anti-reflexo da tela.

Você pode limpar o Indigo80 com um pano macio e que não solte fiapos umedecido com detergente neutro. Os seguintes agentes de limpeza podem ser usados:

- Água deionizada
- Solução de sabão suave
- Agentes de limpeza à base de álcool, como etanol e IPA (70% de álcool isopropílico, 30% de água).

Siga estas precauções durante a limpeza:

- Não pulverize nada diretamente no dispositivo.
- Remova os agentes de limpeza da superfície logo após a limpeza.
- Não exponha o dispositivo a produtos químicos por períodos desnecessariamente longos.
- Não mergulhe o dispositivo em nenhum tipo de líquido.

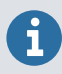

Mantenha os conectores na parte inferior do Indigo80 livres de qualquer tipo de sujeira ou poeira.

### Serviços de manutenção e calibração

### $(\mathbf{X})$

A Vaisala oferece atendimento abrangente ao cliente durante todo o ciclo de vida de nossos instrumentos e sistemas de medição. Nossos serviços de fábrica são fornecidos em todo o mundo com entregas rápidas. Para obter mais informações, consulte vaisala.com/calibration.

- A Loja on-line da Vaisala em store.vaisala.com está disponível para a maioria dos países. Você pode navegar pelas ofertas por modelo de produto e solicitar os acessórios, peças sobressalentes ou serviços de manutenção e calibração corretos.
- Para entrar em contato com o especialista local em manutenção e calibração, consulte vaisala.com/contactus.

#### Garantia

Para ver os termos e as condições da garantia padrão, consulte vaisala.com/warranty.

Observe que essa garantia talvez não seja válida em caso de danos resultantes da utilização e desgaste normais, condições de funcionamento excepcionais, manuseio ou instalação negligentes ou modificações não autorizadas. Consulte o contrato de fornecimento ou as Condições de venda aplicáveis para ver detalhes relativos à garantia de cada produto.

### Suporte técnico

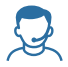

Para entrar em contato com o suporte técnico da Vaisala, acesse helpdesk@vaisala.com. Forneça as seguintes informações de suporte, conforme aplicável:

- Nome, modelo e número de série do produto
- Versão do firmware/software
- Nome e endereço do local de instalação
- Nome e informações de contato de um técnico que possa fornecer informações adicionais sobre o problema

Para obter mais informações, consulte vaisala.com/support.

#### Reciclagem

Recicle todo o material aplicável de acordo com os regulamentos locais.

#### Guida rapida

Indicatore portatile Vaisala Indigo80

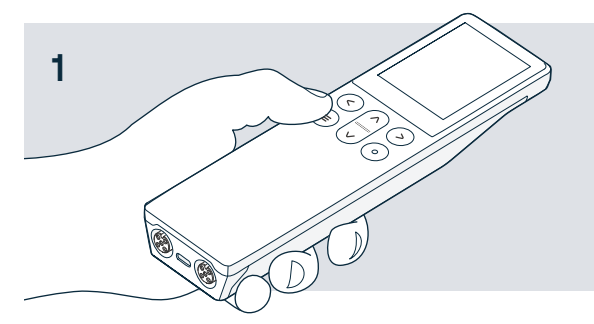

Premere il pulsante menu per accendere Indigo80.

≣

O Utilizzare il pulsante di selezione per effettuare selezioni nei menu e nelle viste.

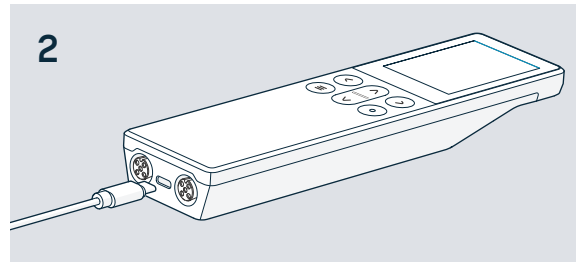

Impostare la lingua e l'ora con Indigo80 o collegare Indigo80 al software per PC Insight con un cavo USB-C per la configurazione automatica.

↓ Download del software Insight all'indirizzo vaisala.com/insight

3

Collegare 1 o 2 sonde Vaisala compatibili a Indigo80.

- Ruotare l'anello di bloccaggio tenendo fermo il connettore del cavo.
- X Non torcere il connettore.

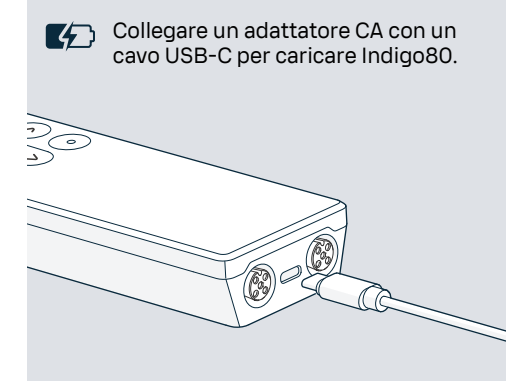

Utilizzare un gancio magnetico (accessorio opzionale) per fissare Indigo80 a superfici metalliche. Fissare il gancio utilizzando una chiave a brugola da 2 mm.

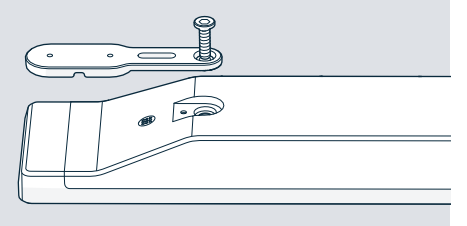

### VAISALA

### Panoramica del prodotto

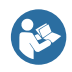

Questo documento è una guida rapida per l'utilizzo dell'indicatore portatile Vaisala Indigo80. Prima di utilizzare Indigo80, vedere anche Indigo80 Safety Guide (M212872EN), che contiene importanti informazioni sulla sicurezza. La Guida alla sicurezza viene fornita con Indigo80. Indigo80 User Guide (M212722EN) e ulteriore documentazione sul prodotto è disponibile all'indirizzo docs.vaisala.com.

Il trasmettitore portatile Vaisala Indigo80 è un dispositivo di visualizzazione industriale in grado di collegare fino a due sonde Vaisala Indigo compatibili o trasmettitori per la misura di umidità, temperatura, punto di rugiada, biossido di carbonio, perossido di idrogeno e tracce di acqua in olio.

L'Indigo80 alimentato a batteria è progettato per il controllo saltuario e il monitoraggio del processo, nonché per la configurazione, la risoluzione dei problemi, la calibrazione e la regolazione di sonde e trasmettitori compatibili con Vaisala Indigo.

### Caratteristiche di base e opzioni

- Funzionamento flessibile con una o due sonde o trasmettitori compatibili con Vaisala Indigo
- Viste numeriche e grafiche dei dati di misurazione in tempo reale
- Interfaccia utente intuitiva disponibile in 10 lingue
- Batteria ricaricabile
- I dati possono essere registrati e trasferiti al PC tramite il software per PC Vaisala Insight (disponibile per il download all'indirizzo vaisala.com/insight)

Figura 16 Indicatore portatile Indigo80

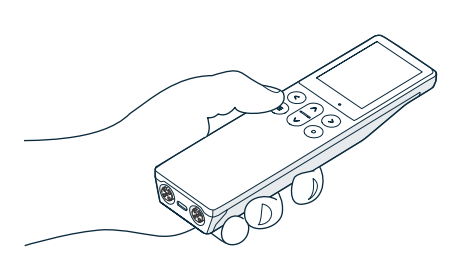

6

Per l'elenco delle sonde e dei trasmettitori Vaisala compatibili con Indigo80, vedere Indigo80 Datasheet, disponibile all'indirizzo docs.vaisala.com.

#### Parti dell'indicatore Indigo80

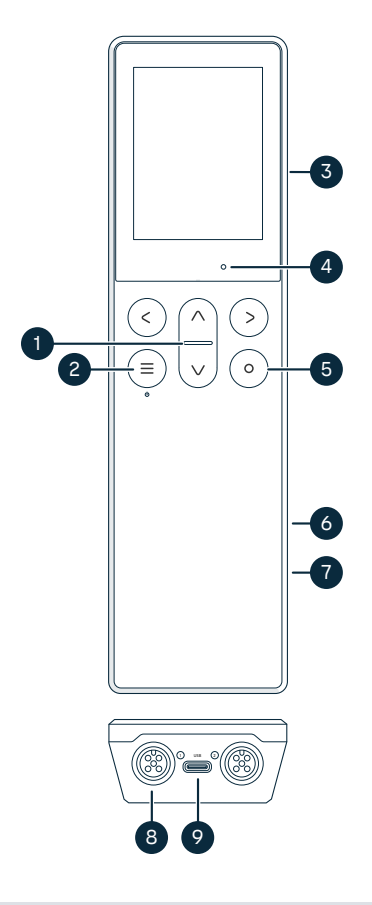

### Figura 17 Parti dell'indicatore Indigo80, vista anteriore e inferiore

- 1 LED indicatore di stato
- 2 Pulsante di accensione/spegnimento e menu principale
- 3 Gancio magnetico sul retro del device (accessorio opzionale). Maneggiare con cura.
- 4 Sensore di luce ambiente (controlla la luminosità del display)
- 5 Pulsante di selezione per selezionare gli elementi nell'interfaccia utente e aprire il menu di scelta rapida con le opzioni per modificare le viste
- 6 Vano batteria sul retro del device
- 7 Etichetta del tipo situata sotto la batteria. Mostrato anche nella vista Indigo80 > Informazioni dell'interfaccia utente.
- 8 Porte M12-5F (2 pz, etichettate
  1 e 2) per il collegamento di dispositivi Vaisala compatibili
- 9 Porta USB-C per caricare la batteria e collegare Indigo80 a un computer per trasferire i dati e configurare le impostazioni di Indigo80 con il software per PC Insight

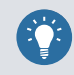

Fai il tour **Introduzione** nel menu **Aiuto** di Indigo80 per familiarizzare con i pulsanti e i menu del tastierino.

#### Menu e viste di Indigo80

#### Menu principale

Premendo il pulsante (=)durante la navigazione nei menu e nelle viste di Indigo80 si apre il menu principale.

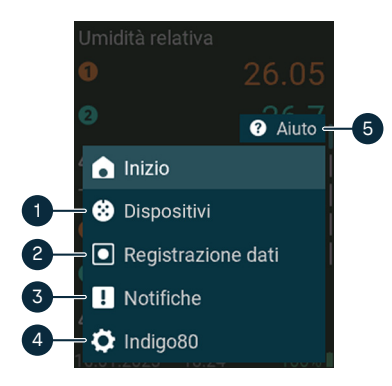

- Il menu Dispositivi contiene, ad esempio, le opzioni relative allo spurgo del sensore, alla calibrazione e alle impostazioni ambientali (a seconda del device collegato).
- 2 Il menu Registrazione dati viene utilizzato per impostare l'intervallo e la durata della registrazione e per sfogliare i file dati.
- 3 Il menu **Notifiche** visualizza le notifiche relative a Indigo80 e ai dispositivi collegati.
- 4 Il menu Indigo80 consente di modificare le impostazioni di Indigo80 (ad esempio, data, ora e lingua) e visualizzare le informazioni sul dispositivo.
- 5 Aiuto II menu consente di effettuare un tour che mostra le caratteristiche principali di Indigo80, oltre alle istruzioni per l'invio dei dispositivi a Vaisala per la calibrazione e la manutenzione.

Viste misurazioni e grafici

Le viste di misurazioni e grafici mostrano i dati di misurazione in tempo reale da una sonda collegata. Queste viste sono collettivamente denominate *viste home*. Utilizzare i pulsanti freccia sinistra e destra per spostarsi tra le viste.

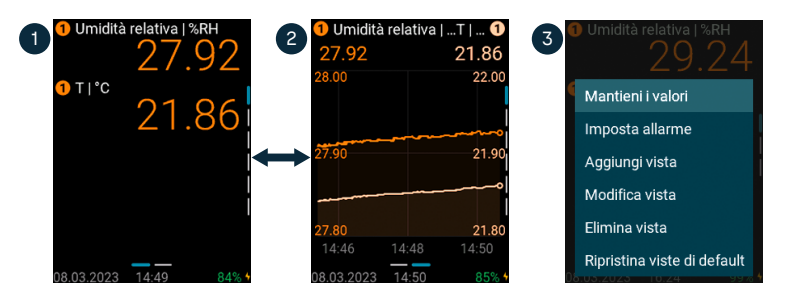

- 1 La vista misurazioni mostra le misurazioni come valori numerici.
- 2 La vista grafici mostra le misurazioni sotto forma di curva.
- 3 Premendo il pulsante di selezione () nella vista misurazioni si apre il menu di scelta rapida con le opzioni per modificare le viste e attivare l'allarme del limite di misurazione.

# Collegamento delle sonde a Indigo80

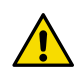

È possibile collegare fino a due sonde o trasmettitori compatibili con Vaisala Indigo alle porte situate nella parte inferiore di Indigo80. È possibile collegare e scollegare i device sia quando l'indicatore è acceso che quando è spento.

Vaisala raccomanda di utilizzare solo i cavi di collegamento della sonda forniti da Vaisala quando si collegano i device all'indicatore. Cavi e altri accessori possono essere ordinati su store.vaisala.com.

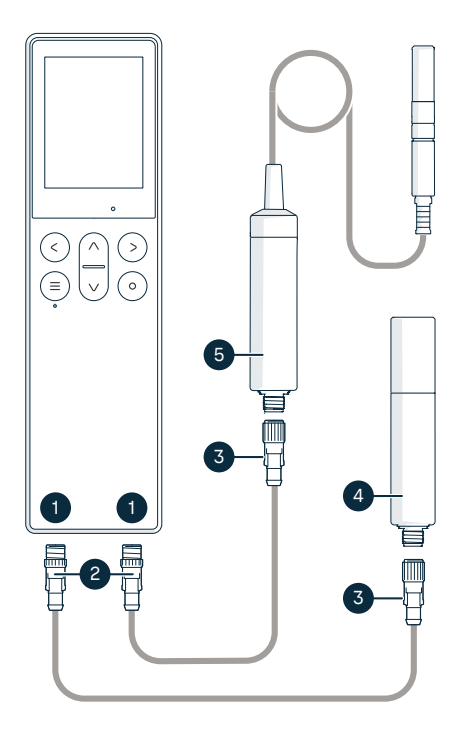

### Figura 18 Collegamento delle sonde a Indigo80

- Porte M12-5F nella parte inferiore di Indigo80 per il collegamento di dispositivi Vaisala compatibili. Le porte sono etichettate come 1 e 2.
- 2 Connettore cavo M12-5M
- 3 Connettore cavo M12-5F
- 4 Sonda visualizzata come **1** da Indigo80 (in figura GMP252)
- 5 Sonda visualizzata come 2 da Indigo80 (in figura HMP7)

 Se l'indicatore è alimentato e ad esso non sono collegati device, sul display verrà visualizzata la scritta Connettere una sonda.

- 2. Inserire il cavo di collegamento della sonda in una delle porte nella parte inferiore dell'indicatore.
  - · Notare l'orientamento del connettore del cavo durante l'inserimento
  - Tenere il connettore in posizione mentre si gira l'anello di bloccaggio in senso orario – non torcere mai il corpo del connettore!

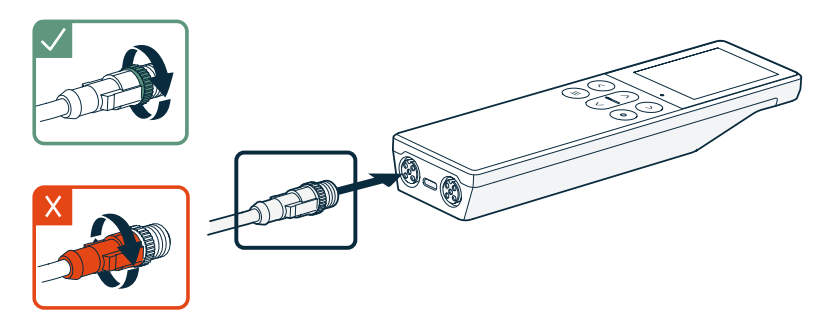

3. Collegare la sonda all'estremità M12-5F del cavo di collegamento della sonda.

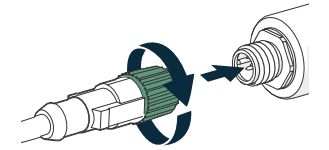

Quando l'indicatore riconosce la sonda collegata, mostra una notifica sul display (ad esempio, **GMP252 connesso**). Una sonda collegata alla porta più a sinistra dell'indicatore è etichettata come ① sul display dell'indicatore, mentre la sonda nella porta più a destra è etichettata come ②.

4. Per cambiare le sonde è sufficiente staccare il cavo dalla sonda e collegare una nuova sonda.

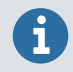

Per una precisione di misurazione ottimale, l'indicatore guida l'utente a controllare successivamente le impostazioni ambientali della sonda collegata.

# Batteria Indigo80

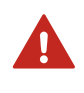

**AVVERTIMENTO!** Per considerazioni sulla sicurezza e specifiche tecniche della batteria e dell'adattatore CA, vedere Indigo80 Safety Guide (M212872EN), fornito con Indigo80 e disponibile per il download all'indirizzo docs.vaisala.com.

Indigo80 dispone di una batteria ricaricabile che è già installata in fabbrica al momento della spedizione. La batteria viene consegnata parzialmente carica.

### Ricarica della batteria di Indigo80

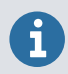

Annotare la temperatura di ricarica della batteria, 0 ... +45 °C.

L'indicatore del livello della batteria mostra una stima della capacità residua della batteria di Indigo80. La percentuale del livello della batteria e il simbolo della batteria corrispondente (verde – giallo – rosso) vengono visualizzati nell'angolo in basso a destra del display di Indigo80.

Per ricaricare la batteria:

1. Collegare il connettore USB-C di un adattatore CA a Indigo80.

La porta USB-C si trova nella parte inferiore di Indigo80.

2. Collegare l'adattatore CA a una presa a muro.

Il simbolo di un fulmine giallo nell'angolo in basso a destra del display indica che la batteria è in carica. Quando il display è spento, lo stato di carica è indicato da un LED verde sulla tastiera. La durata tipica della ricarica da una batteria scarica a una completamente carica con un adattatore da 45 W è di circa 2 ore.

#### Rimozione della batteria

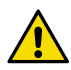

ATTENZIONE! La rimozione della batteria agli ioni di litio di Indigo80 è consentita solo nei seguenti casi:

• Prima di riciclare Indigo80.

• Prima di spedire Indigo80 a Vaisala per le riparazioni. Prestare particolare attenzione quando si apre il coperchio posteriore e si rimuove la batteria. Una manipolazione imprudente potrebbe danneggiare i componenti all'interno di Indigo80 o comprometterne la protezione dall'ingresso.

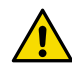

**ATTENZIONE!** In caso di sostituzione delle viti esagonali M4×14 sul coperchio posteriore dell'Indigo80 con viti nuove, assicurarsi che le viti sostitutive siano identiche a quelle originali: esattamente 14 mm di lunghezza. Le viti più corte o più lunghe di 14 mm potrebbero danneggiare il dispositivo o comprometterne la protezione all'ingresso.

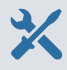

 Chiave a brugola da 2 mm per le viti esagonali M4×14 sulla copertura posteriore di Indigo80

- 1. Staccare tutti i cavi di collegamento USB o della sonda da Indigo80.
  - 2. Spegnere Indigo80 premendo il pulsante di accensione per 2 secondi.
  - Posizionare l'indicatore su una superficie piana e pulita, con il display rivolto verso il basso.
  - 4. Apri le viti (2) sulla cover posteriore e sollevare quest'ultima per rimuoverla.
  - 5. Staccare il connettore della batteria dalla scheda del componente estraendolo delicatamente.

**Non** toccare il connettore con materiale conduttore, ad esempio con un cacciavite metallico.

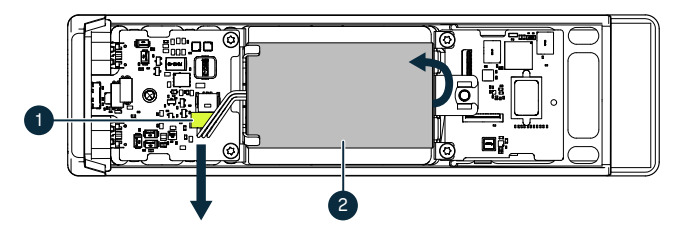

- 1 Connettore batteria, collegato alla batteria con 3 fili
- 2 Batteria agli ioni di litio
- 6. Sollevare l'estremità superiore della batteria e rimuovere la batteria dalla base.
- 7. Rimontare il coperchio posteriore e fissarlo saldamente con le viti.

# Pulizia Indigo80

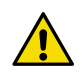

**ATTENZIONE!** Non utilizzare spugne abrasive o qualsiasi tipo di oggetto appuntito durante la pulizia del dispositivo, poiché danneggerebbero i rivestimenti anti-impronte e antiriflesso del display.

È possibile pulire Indigo80 strofinandolo con un panno morbido e privo di lanugine inumidito con un detergente delicato. È possibile utilizzare i seguenti detergenti:

- Acqua deionizzata
- Soluzione di sapone delicato
- Detergenti a base di alcol come etanolo e alcool isopropilico (70 % di alcool isopropilico, 30% di acqua).

Per la pulizia, attenersi alle seguenti precauzioni:

- Non spruzzare nulla direttamente sul dispositivo.
- Rimuovere i detergenti dalla superficie subito dopo la pulizia.
- Evitare di esporre il dispositivo a sostanze chimiche per periodi di tempo inutilmente lunghi.
- Non immergere il dispositivo in nessun tipo di liquido.

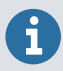

Mantenere i connettori nella parte inferiore di Indigo80 puliti da qualsiasi tipo di sporco o polvere.

### Servizi di manutenzione e calibrazione

### $\bigotimes$

Vaisala offre un'assistenza clienti completa durante tutto il ciclo di vita dei nostri strumenti e sistemi di misurazione. I nostri servizi di fabbrica sono forniti in tutto il mondo con consegne rapide. Per ulteriori informazioni, vedere vaisala.com/ calibration.

- Il negozio online Vaisala su store.vaisala.com è disponibile per la maggior parte dei paesi. È possibile sfogliare l'offerta per modello di prodotto e ordinare gli accessori, le parti di ricambio o i servizi di calibrazione e manutenzione corretti.
- Per contattare l'esperto locale di manutenzione e calibrazione, vedere vaisala.com/contactus.

#### Garanzia

Per i termini e le condizioni della garanzia standard, vedere vaisala.com/warranty.

Si noti che tale garanzia potrebbe non essere valida in caso di danni dovuti a normale usura, condizioni operative eccezionali, manipolazione o installazione improprie o modifiche non autorizzate. Per i dettagli della garanzia di ciascun prodotto, consultare il relativo contratto di fornitura o le condizioni di vendita.

### Supporto tecnico

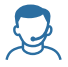

Contattare il supporto tecnico Vaisala a helpdesk@vaisala.com. In caso di supporto, a seconda dei casi, fornire almeno le informazioni seguenti:

- Nome del prodotto, modello e numero di serie
- Versione software/firmware
- Nome e posizione del sito di installazione
- Nome e informazioni di contatto di un tecnico in grado di fornire ulteriori informazioni sul problema

Per ulteriori informazioni, vedere vaisala.com/support.

#### Riciclo

Riciclare tutto il materiale applicabile secondo le normative locali.

Pikaopas

Kannettava Vaisala Indigo80 -näyttölaite

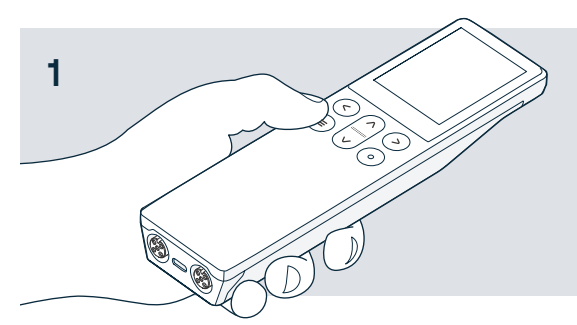

- 2
- 3

Käytä Indigo80:n lataamiseen

verkkovirtasovitinta, jossa on

O C

USB-C-liitin.

Käynnistä Indigo80 painamalla valikkopainiketta.

Paina valintapainiketta tehdäksesi valintoja valikoissa ja näkymissä.

(≡)

ဴ၀

Aseta kieli ja aika manuaalisesti Indigo80:ssä tai liitä laite tietokoneeseen USB-Ckaapelilla ja aseta kieli ja aika automaattisesti Insight-ohjelmistolla.

↓ Voit ladata Insightohjelmiston osoitteesta vaisala.com/insight

> Liitä Indigo80:een 1 tai 2 yhteensopivaa Vaisalan mittapäätä.

**Pyöritä lukitusrengasta** samalla, kun pidät kaapelin liitintä paikallaan.

X Älä väännä liitintä!

Kiinnitä Indigo80 metallipintoihin magneettiripustimella (lisävaruste). Käytä magneetin kiinnityksessä 2 mm:n kuusiokoloavainta.

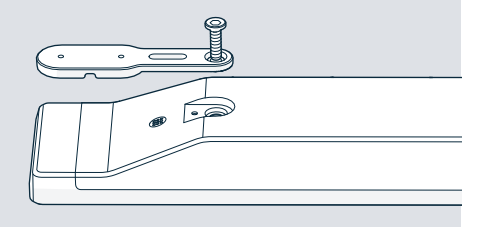

### VAISALA

 $\mathbf{A}$ 

# Tuotteen yleiskuvaus

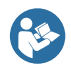

Tämä pikaopas sisältää ohjeet kannettavan Vaisala Indigo80 -näyttölaitteen nopeaan käyttöönottoon. Ennen kuin käytät Indigo80:tä, lue myös Indigo80 Safety Guide (M212872EN), joka sisältää tärkeitä turvallisuustietoja. Turvallisuusopas toimitetaan Indigo80:n mukana. Indigo80 User Guide (M212722EN) ja lisää tuotedokumentaatiota on saatavilla osoitteessa docs.vaisala.com.

Vaisala Indigo80 on teollisuuskäyttöön soveltuva kannettava näyttölaite, johon voi liittää yhden tai kaksi kosteutta, lämpötilaa, kastepistettä, hiilidioksidia, vetyperoksidia tai öljyn kosteutta mittaavaa Vaisala Indigo -yhteensopivaa mittapäätä tai lähetintä.

Akkukäyttöinen Indigo80 on suunniteltu tarkistusmittauksiin ja prosessien valvontaan sekä Vaisala Indigo -yhteensopivien mittapäiden ja lähettimien konfiguroimiseen, vianmääritykseen, kalibrointiin ja virittämiseen.

#### Perustoiminnot ja -ominaisuudet

- Joustava käyttö yhden tai kahden Vaisala Indigo -yhteensopivan mittapään tai lähettimen kanssa
- Reaaliaikaisten mittaustietojen numeerinen ja graafinen näyttö
- Helppokäyttöinen käyttöliittymä, joka on saatavana 10 kielellä
- Ladattava akku
- Tiedot voidaan tallentaa ja siirtää tietokoneeseen Vaisala Insight -ohjelmiston avulla (ladattavissa osoitteessa vaisala.fi/insight).

Kuva 19 Kannettava Indigo80-näyttölaite

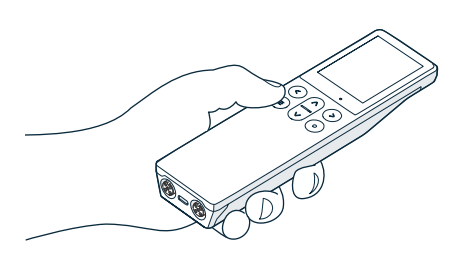

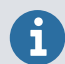

Indigo80-yhteensopivat mittapäät ja lähettimet on lueteltu tuote-esitteessä Indigo80 Datasheet, joka on saatavilla osoitteessa docs.vaisala.com.

#### Indigo80-näyttölaitteen osat

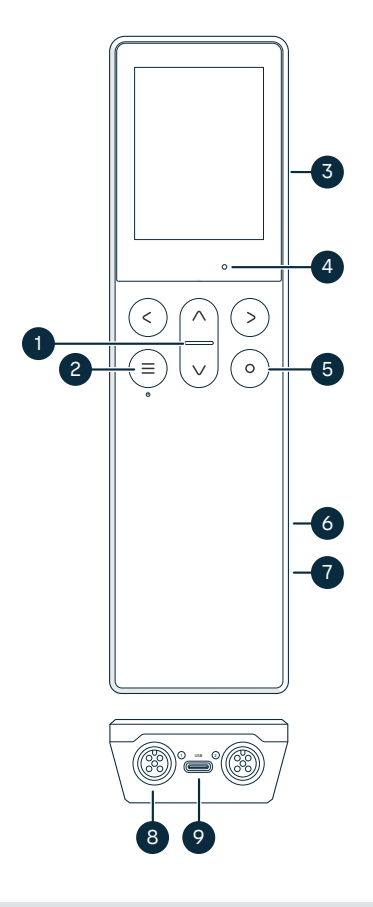

### Kuva 20 Indigo80-näyttölaite, näkymä edestä ja alapuolelta

- 1 Tilan merkkivalo
- 2 Virta- ja päävalikkopainike
- 3 Ripustin laitteen takana (lisävaruste).
- Käsiteltävä varoen.
- 4 Ympäristön valon anturi (säätää näytön kirkkautta)
- 5 Valintapainike, jolla valitaan kohteita käyttöliittymässä ja avataan näkymien muokkausasetuksia sisältävä pikavalikko.
- 6 Akkulokero laitteen takakannen alla
- 7 Akun alla sijaitseva tyyppikilpi. Näkyy myös käyttöliittymän näkymässä Indigo80 > Tietoja.
- 8 M12-5F-portit (2 kpl, merkinnät () ja (2) yhteensopivien Vaisalan laitteiden liittämistä varten
- 9 USB-C-portti akun latauskaapelille tai Indigo80:n liittämiseen tietokoneeseen tiedonsiirtoa ja Insight-ohjelmistolla tehtävää konfigurointia varten

Tutustu Indigo80:n painikkeisiin ja valikoihin katsomalla **Ohje**-valikosta löytyvä **Aloitusopas**-opastus.

#### Indigo80:n valikot ja näkymät

#### Päävalikko

Painikkeen (a) painaminen Indigo80:n valikoissa ja näkymissä avaa päävalikon.

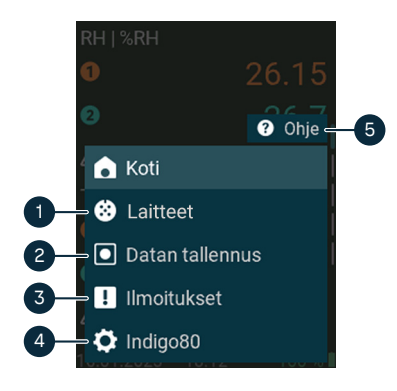

- Laitteet-valikko sisältää (liitetyn laitteen mukaan) esimerkiksi anturin puhdistukseen, kalibrointiin ja ympäristöasetuksiin liittyviä vaihtoehtoja.
- 2 **Datan tallennus** -valikossa voit määrittää tallennusvälin ja -keston sekä selata datatiedostoja.
- 3 Ilmoitukset-valikossa näkyy Indigo80:een ja siihen liitettyihin laitteisiin liittyviä ilmoituksia.
- 4 Indigo80-valikossa voi muuttaa Indigo80:n asetuksia (kuten päivämäärä, aika ja kieli) sekä tarkastella laitetietoja.
- 5 Ohje-valikko sisältää opastukset, joissa esitellään Indigo80:n keskeisimmät ominaisuudet ja annetaan ohjeet laitteiden lähettämiseen Vaisalalle kalibrointia ja huoltoa varten.

Mittaus- ja kaavionäkymät

Mittaus- ja kaavionäkymissä näkyy liitettynä olevan mittapään reaaliaikaisia mittaustietoja. Nämä näkymät ovat niin sanottuja *kotinäkymiä*. Voit siirtyä näkymien välillä vasemman ja oikean nuolipainikkeen avulla.

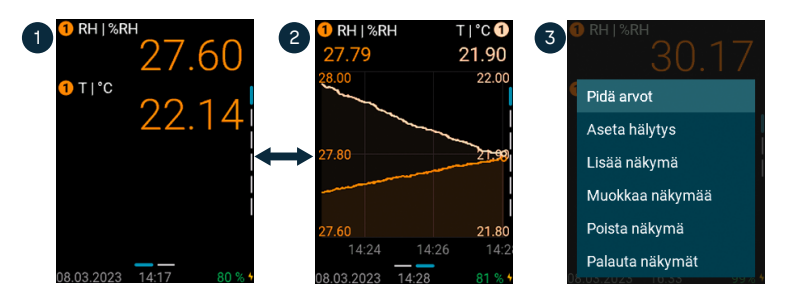

- 1 Mittausnäkymä näyttää mittausarvot numeroarvoina.
- 2 Kaavionäkymä näyttää mittaustiedot käyränä.
- 3 Valintapainikkeen ⊚ painaminen mittausnäkymässä avaa pikavalikon, jossa voit muokata näkymiä sekä aktivoida mittausrajahälytyksen.

# Mittapäiden liittäminen Indigo80:een

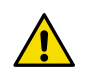

**VAROITUS!** Voit liittää näyttölaitteeseen vain Indigo-yhteensopivia Vaisalan laitteita.

Indigo80:n pohjassa oleviin portteihin voi liittää kaksi Vaisala Indigo -yhteensopivaa mittapäätä tai lähetintä. Laitteita voi liittää ja irrottaa riippumatta siitä, onko näyttölaiteen virta kytkettynä.

Suosittelemme käyttämään laitteiden liittämiseen vain Vaisalan toimittamia kaapeleita. Kaapeleita ja muita lisävarusteita voi tilata osoitteesta store.vaisala.com.

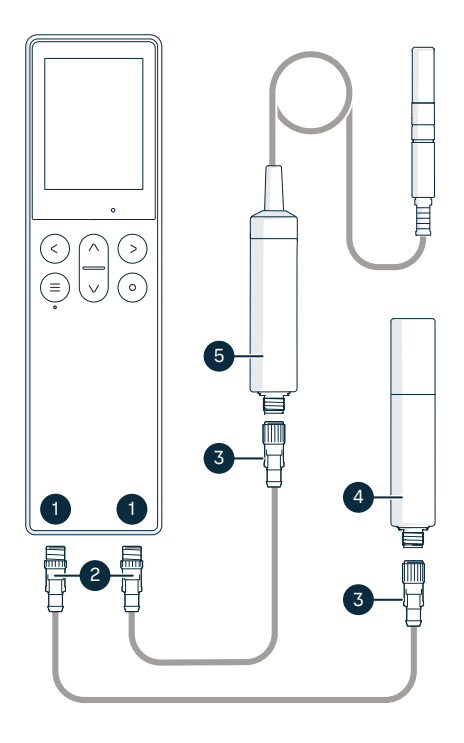

Kuva 21 Mittapäiden liittäminen Indigo80:een

- Indigo80:n pohjassa olevat M12-5Fportit yhteensopivien Vaisalan laitteiden liittämiseen. Porteissa on merkinnät 1 ja 2.
- 2 M12-5M-kaapeliliitin
- 3 M12-5F-kaapeliliitin
- Indigo80 näyttää mittapään numerolla
  (kuvassa GMP252)
- 5 Indigo80 näyttää mittapään numerolla 2 (kuvassa HMP7)

 Jos näyttölaitteen virta on kytkettynä muta siihen ei ole liitetty laitteita, näytössä näkyy teksti Liitä mittapää.

- 2. Aseta mittapään liitäntäkaapeli toiseen näyttölaitteen pohjassa olevista porteista.
  - Kun kytket kaapelia, kiinnitä huomiota liittimen suuntaan.
  - Pidä liitintä paikallaan ja pyöritä sen lukitusrengasta myötäpäivään. Älä koskaan väännä liittimen runkoa!

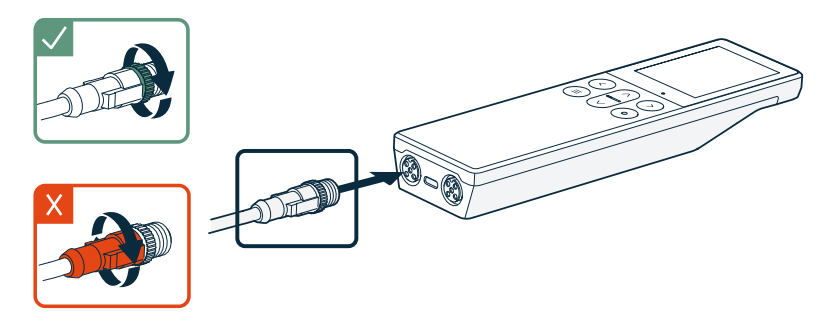

3. Kytke mittapää liitäntäkaapelin M12-5F-päähän.

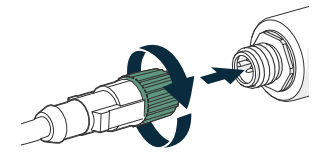

Kun näyttölaite tunnistaa liitetyn mittapään, näyttöön tulee ilmoitus (esimerkiksi **GMP252 yhdistetty**). Näyttölaitteen vasemmanpuoleiseen porttiin liitetty mittapää näkyy näytössä numerolla **()** ja oikeanpuoleiseen porttiin liitetty mittapää numerolla **(2)**.

4. Voit vaihtaa mittapään helposti irrottamalla kaapelin mittapäästä ja liittämällä sen uuteen mittapäähän.

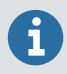

Mittaustarkkuuden optimoimiseksi näyttölaite opastaa sinua tarkistamaan seuraavaksi liitetyn mittapään ympäristöasetukset.

# Indigo80:n akku

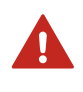

VAARA! Akkuun ja verkkovirtasovittimeen liittyvät turvallisuustiedot ja tekniset tiedot ovat asiakirjassa Indigo80 Safety Guide (M212872EN), joka toimitetaan Indigo80:n mukana ja joka on ladattavissa osoitteesta docs.vaisala.com.

Indigo80:ssä on ladattava akku, joka asennetaan valmiiksi tehtaalla. Akku toimitetaan osittain ladattuna.

#### Indigo80:n akun lataaminen

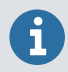

Huomaa akun latauslämpötila, jonka täytyy olla 0 ... +45 °C.

Akun varaustason ilmaisin näyttää arvion Indigo80:n akun jäljellä olevasta varauksesta. Akun varausprosentti ja vastaava akkusymboli (vihreä – keltainen – punainen) näkyvät Indigo80:n näytön oikeassa alakulmassa.

Akun lataaminen:

1. Liitä verkkovirtasovittimen USB-C-liitin Indigo80:een.

USB-C-portti sijaitsee Indigo80:n pohjassa.

2. Liitä sovitin pistorasiaan.

Keltainen salaman kuvake näytön oikeassa alakulmassa osoittaa, että akku latautuu. Kun näyttö on sammutettu, lataustila ilmaistaan vihreällä näppäimistön LED-valolla. Tyhjän akun lataaminen täyteen kestää 45 W:n sovittimella tyypillisesti noin kaksi tuntia.

#### Akun irrottaminen

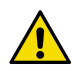

VAROITUS! Indigo80:n litiumioniakun saa irrottaa vain seuraavissa tapauksissa:

• Ennen Indigo80:n kierrätystä

• Ennen Indigo80:n lähettämistä Vaisalalle korjattavaksi Ole erityisen varovainen, kun avaat takakannen ja irrotat akun. Huolimaton käsittely voi vaurioittaa Indigo80:n sisällä olevia osia tai vaarantaa sen kotelon suojauksen.

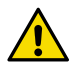

**VAROITUS!** Jos Indigo80:n takakannen M4×14-kuusioruuvit on vaihdettava uusiin, varmista, että vaihtoruuvit ovat identtiset alkuperäisten kanssa. Ruuvien pituuden tulee olla tasan 14 mm. Yli tai alle 14 mm pitkät ruuvit voivat vaurioittaa laitetta tai vaarantaa kotelon suojauksen.

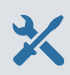

- > 1. Irrota USB-kaapeli ja mittapäiden liitäntäkaapelit Indigo80:stä.
  - 2. Sammuta Indigo80 painamalla virtapainiketta kahden sekunnin ajan.
  - 3. Aseta näyttölaite puhtaalle, tasaiselle alustalle näyttö alaspäin.
  - 4. Avaa takakannen ruuvit (2 kpl) ja irrota kansi.
  - 5. Irrota akun liitin vetämällä se varovasti irti komponenttikortista.

Älä kosketa liitintä millään johtavalla materiaalilla, kuten metallisella ruuvitaltalla.

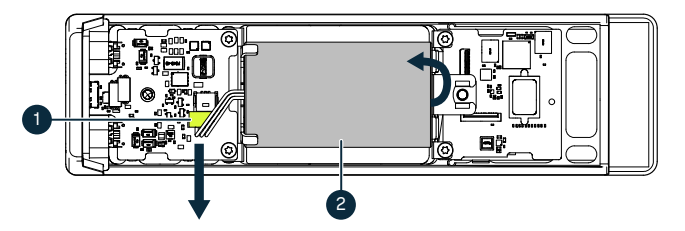

- 1 Akun liitin, joka on kytketty akkuun 3 johtimella
- 2 Litiumioniakku
- 6. Nosta akun yläpäätä ja poista akku kiinnikkeestä.
- 7. Aseta takakansi takaisin paikalleen ja kiinnitä se tiukasti ruuveilla.

# Indigo80:n puhdistaminen

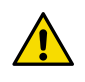

VAROITUS! Älä käytä hankaavia sieniä tai teräviä esineitä puhdistaessasi laitetta, koska ne vahingoittavat näytön sormenjälkiä ja heijastuksia ehkäiseviä pinnoitteita.

Voit puhdistaa Indigo80:n pyyhkimällä sen pehmeällä, nukkaamattomalla liinalla ja miedolla puhdistusaineella. Voit käyttää seuraavia puhdistusaineita:

- Deionisoitu vesi
- Mieto saippualiuos
- Alkoholipohjaiset puhdistusaineet, kuten etanoli ja IPA (70 % isopropyylialkoholia, 30 % vettä)

Noudata laitetta puhdistaessasi seuraavia varotoimia:

- Älä suihkuta mitään suoraan laitteelle.
- Pyyhi puhdistusaineet pois laitteen pinnalta heti puhdistuksen jälkeen.
- Älä altista laitetta kemikaaleille tarpeettoman pitkäksi ajaksi.
- Älä upota laitetta nesteeseen.

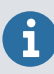

Pidä Indigo80:n pohjassa olevat liittimet puhtaina liasta ja pölystä.
## Huolto- ja kalibrointipalvelut

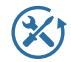

Vaisala tarjoaa kattavaa asiakastukea mittalaitteiden ja -järjestelmien koko elinkaaren ajan. Tarjoamme tehdaspalveluja nopeasti kaikkialla maailmassa. Lisätietoja on osoitteessa vaisala.com/calibration.

- Vaisalan verkkokauppa osoitteessa store.vaisala.com on käytettävissä useimmissa maissa. Voit selata tarjontaa tuotemallin mukaan ja tilata oikeat lisätarvikkeet, varaosat tai huolto- ja kalibrointipalvelut.
- Paikallisen huolto- ja kalibrointiasiantuntijan yhteystiedot ovat osoitteessa vaisala.com/contactus.

## Takuu

Katso vakiotakuuehdot: vaisala.com/warranty.

Huomaa, että takuu ei kata vaurioita, jotka aiheutuvat normaalista kulumisesta, poikkeuksellisista käyttöolosuhteista, huolimattomasta käsittelystä tai asennuksesta tai luvattomista muutoksista. Tarkista kunkin tuotteen takuutiedot toimitussopimuksesta tai myyntiehdoista.

## Tekninen tuki

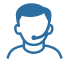

Ota yhteys Vaisalan tekniseen tukeen, osoite helpdesk@vaisala.com. Anna tarvittaessa ainakin seuraavat tiedot:

- tuotteen nimi, malli ja sarjanumero
- · ohjelmisto-/laiteohjelmistoversio
- asennuspaikan nimi ja sijainti
- teknisen vastuuhenkilön nimi ja yhteystiedot, joka voi antaa lisätietoja ongelmasta.

Lisätietoja on osoitteessa vaisala.com/support.

## Kierrätys

Kierrätä kaikki kierrätyskelpoiset materiaalit paikallisten määräysten mukaisesti.

## Snabbguide

### Indigo80 handhållen indikator från Vaisala

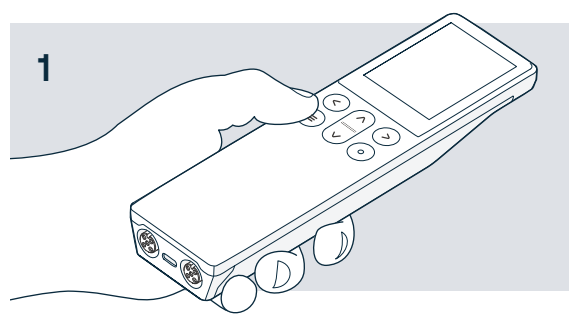

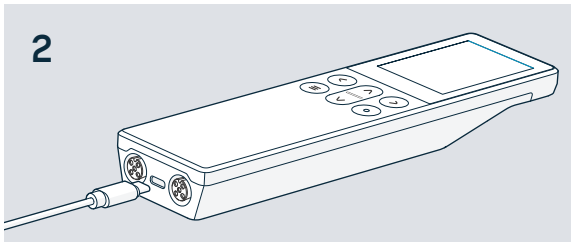

Tryck på menyknappen för att starta Indigo80.

 $\equiv$ 

0

Använd valknappen för att göra val i menyerna och vyerna.

Ställ in språk och tid med Indigo80, eller anslut Indigo80 till PC-programvaran Insight med en USB-C-kabel för automatisk inställning.

↓ Ladda ned programvaran Insight på vaisala.com/insight

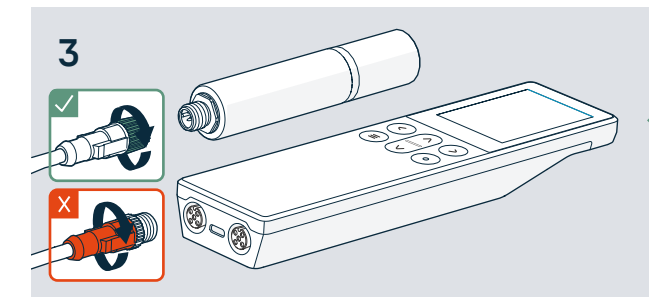

Anslut en eller två kompatibla Vaisala-prober till Indigo80.

- Vrid låsringen samtidigt som du håller kabelns kontaktdon på plats.
- X Vrid inte kontaktdonet!

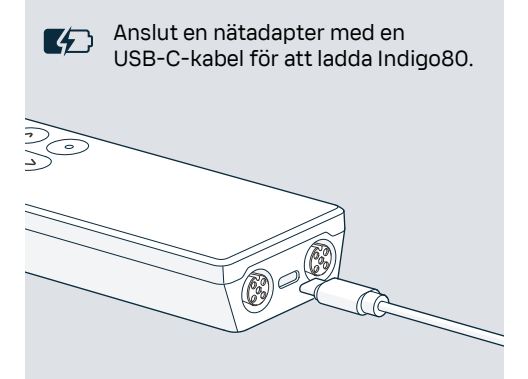

Använd en magnetisk upphängning (tillval) för att fästa Indigo80 på ytor av metall. Fäst upphängningen med hjälp av en 2 mm insexnyckel.

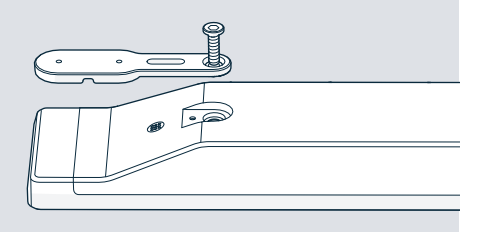

## VAISALA

## Produktöversikt

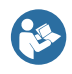

Detta dokument är en snabbguide till att börja använda den handhållna indikatorn Indigo80 från Vaisala. Innan du börjar använda Indigo80 ska du även läsa Indigo80 Safety Guide (M212872EN) som innehåller viktig säkerhetsinformation. Säkerhetsguiden medföljer Indigo80 Indigo80 User Guide (M212722EN) och ytterligare produktdokumentation finns på docs.vaisala.com.

Indigo80 handhållen indikator från Vaisala för industriellt bruk är en robust displayenhet som har kapacitet för upp till två Vaisala Indigo-kompatibla prober eller transmittrar för mätning av fuktighet, temperatur, daggpunkt, koldioxid, väteperoxid och fukt i olja.

Den batteridrivna Indigo80 är designad för stickprovsmätning och processövervakning, men även för konfigurering, felsökning, kalibrering och justering av Vaisala Indigo-kompatibla prober och transmittrar.

## Grundfunktioner och tillval

- Flexibel drift med en eller två Vaisala Indigo-kompatibla prober eller transmittrar
- Numeriska och grafiska vyer av realtidsmätningar
- Intuitivt användargränssnitt tillgängligt på 10 språk
- Uppladdningsbart batteri
- Data kan loggas och överföras till PC via programvaran Vaisala Insight (finns tillgänglig för nedladdning på vaisala.com/insight).

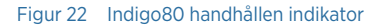

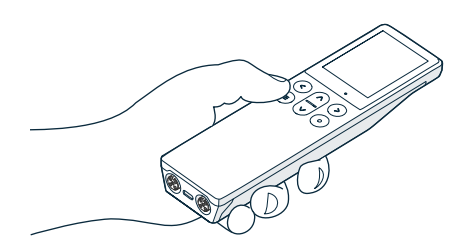

En förteckning över Vaisalas prober och transmittrar som är kompatibla med Indigo80 finns i Indigo80 Datasheet som finns på docs.vaisala.com.

#### Indikatorn Indigo80 – delar

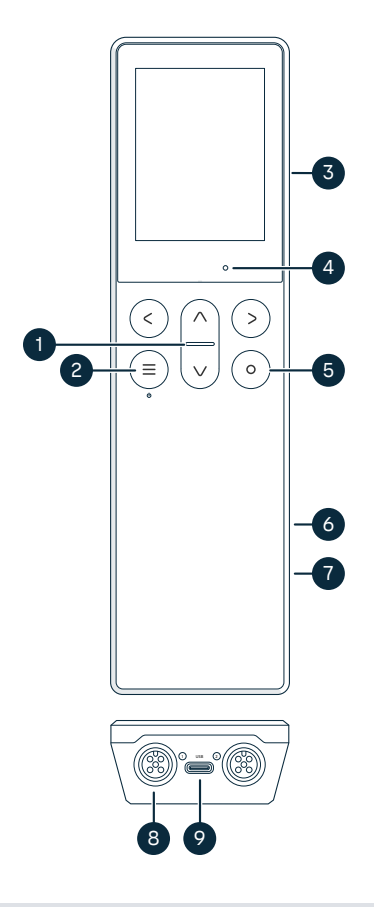

## Figur 23 Indikatorn Indigo80 - delar, vyer från framsida och undersida

- 1 Statusindikator LED
- 2 Sätt på/stäng av ström och huvudmenyknapp
- 3 Magnethållare på baksidan av enheten (tillbehör). Hanteras försiktigt.
- 4 Sensor för bakgrundsljus (styr displayens ljusstyrka)
- 5 Valknapp för att markera objekt i användargränssnittet och öppna genvägsmenyn där det finns alternativ för att redigera vyerna.
- 6 Batterifack på baksidan av enheten
- 7 Typetikett finns under batteriet. Den visas även i vyn **Indigo80 > Om** i användargränssnittet.
- 8 M12-5F-portar (2 st, märkta 1) och 2) för att ansluta kompatibla Vaisalaenheter
- 9 USB-C-port för att ladda batteriet och ansluta Indigo80 till en dator för överföring av data och konfigurering av inställningarna i Indigo80 med hjälp av datorprogramvaran Insight.

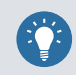

Använd guiden **Komma igång** i Indigo80:s **Hjälp**-meny för att bekanta dig med knappsatsen och menyerna.

#### Indigo80 - menyer och vyer

#### Huvudmeny

Du kan öppna huvudmenyn med knappen (=) medan du navigerar mellan de olika menyerna och vyerna i Indigo80.

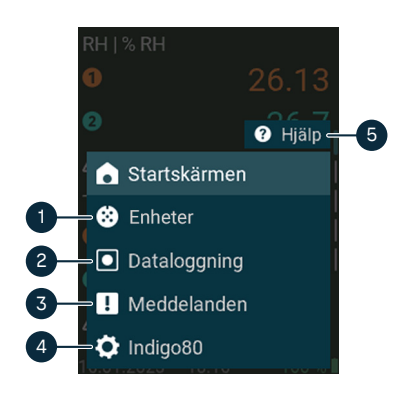

- Enheter-menyn innehåller till exempel alternativ för sensorrengöring, kalibrering och miljöinställningar (beroende på vilken enhet som är ansluten).
- 2 **Dataloggning**-menyn för att ställa in loggningsintervall och -varaktighet samt bläddra bland datafiler.
- 3 **Meddelanden**-menyn visar meddelanden om Indigo80 och de anslutna enheterna.
- 4 Indigo80-menyn för att ändra inställningarna för Indigo80 (till exempel datum, tid och språk) och visa enhetsinformation.
- 5 Hjälp-menyn innehåller guider som visar huvudfunktionerna i Indigo80, samt anvisningar om hur du skickar enheter till Vaisala för kalibrering och underhåll.

Mätnings- och diagramvyer

Mätnings- och diagramvyerna visar mätningsdata i realtid från en ansluten prob. Dessa vyer kallas gemensamt för *startskärmsvyer*. Använd vänster- och högerpilarna för att gå mellan vyerna.

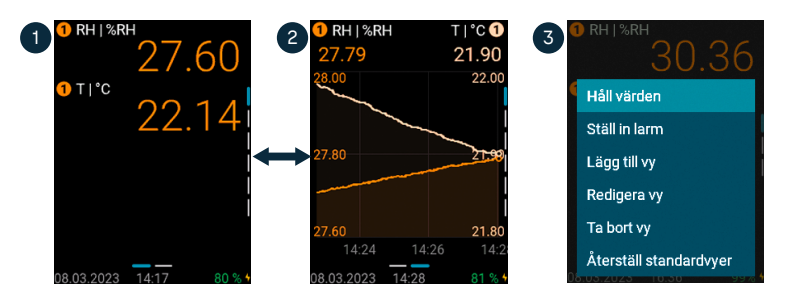

- 1 Mätningsvyn visar mätningarna som numeriska värden.
- 2 Diagramvyn visar mätningarna som en kurva.
- 3 Genom att trycka på väljarknappen ⊙ i mätningsvyn öppnas genvägsmenyn med alternativ för att redigera vyerna och aktivera mätningsgränslarmet.

## Ansluta prober till Indigo80

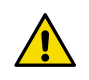

FÖRSIKTIGT! Du kan endast ansluta Indigo-kompatibla Vaisala-enheter till indikatorn.

Upp till två Vaisala Indigo-kompatibla prober eller transmittrar kan anslutas till portarna på undersidan av Indigo80. Du kan ansluta och koppla från enheter både när indikatorn är påslagen och när den är avstängd.

Vaisala rekommenderar att du använder kablar från Vaisala när du ansluter en enhet till indikatorn. Du kan beställa kablar och andra tillbehör på store.vaisala.com.

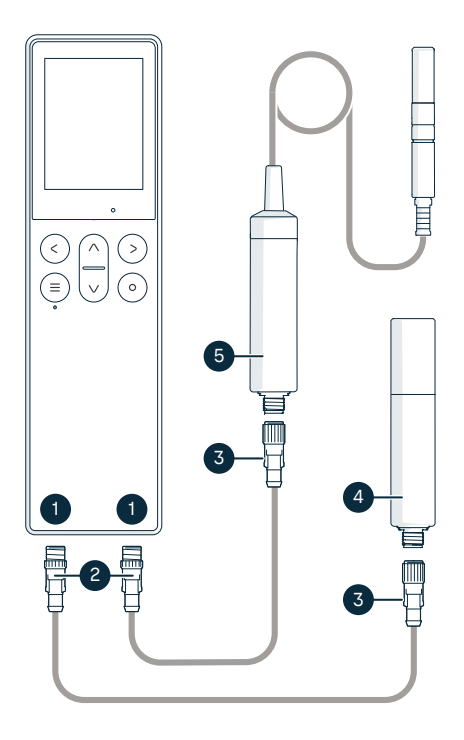

#### Figur 24 Ansluta prober till Indigo80

- M12-5F-portar på undersidan av Indigo80 för anslutning av kompatibla Vaisala-enheter.
   Portarna är märkta 1 och 2.
- 2 Kabelkontakt M12-5M
- 3 Kabelkontakt M12-5F
- 4 Prob visas som ① av Indigo80 (här visas GMP252)
- 5 Prob visas som 2 av Indigo80 (här visas HMP7)

 Om indikatorn är påslagen och inga enheter är anslutna till den visas texten Anslut en prob på displayen.

- 2. Sätt i anslutningskabeln för proben i en av portarna på indikatorns undersida.
  - Observera kabelkontaktens riktning när du sätter i den.
  - Håll kontaktdonet på plats samtidigt som du vrider låsringen medsols vrid aldrig på kontaktdonets stomme!

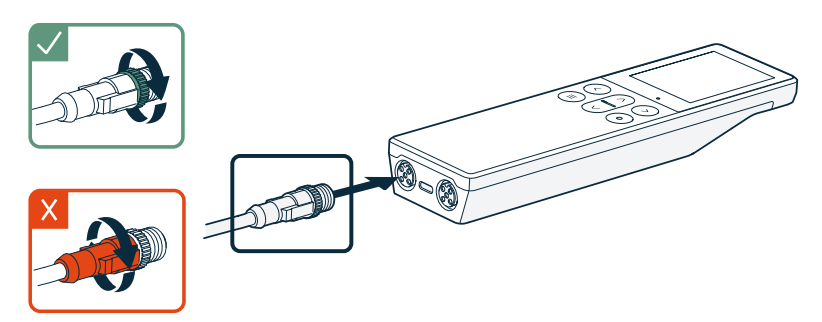

3. Anslut proben till M12-5F-änden på probanslutningskabeln.

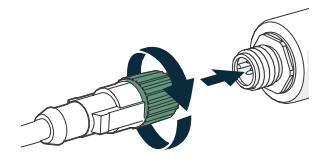

När indikatorn identifierar den anslutna proben visas ett meddelande på displayen (till exempel **GMP252 ansluten**). En prob ansluten till porten längst till vänster i indikatorn markeras med **①** på indikatorns display, medan en prob i porten längst till höger markeras med **②**.

4. För att byta prober, ta helt enkelt loss kabeln från proben och anslut en ny prob.

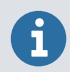

För att optimera mätnoggrannheten uppmanas du av indikatorn att kontrollera miljöinställningarna för den anslutna proben.

# Indigo80 – batteri

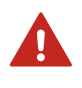

**VARNING!** Ta del av tekniska specifikationer och säkerhetsinformation för batteri och nätadapter genom att läsa Indigo80 Safety Guide (M212872EN), som medföljer Indigo80 och som är tillgänglig för nedladdning på docs.vaisala.com.

Indigo80 har ett uppladdningsbart batteri som redan sitter på plats vid leverans från fabriken. Batteriet levereras delvis laddat.

## Laddning av Indigo80-batteriet

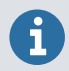

Observera batteriets laddningstemperatur: 0 till +45 °C.

Indikatorn för batterinivå anger en uppskattning av Indigo80-batteriets återstående kapacitet. Batteriets procentnivå och en motsvarande batterisymbol (grön – gul – röd) visas i det nedre högra hörnet på Indigo80:s display.

Så här laddas batteriet:

USB-C-porten finns på undersidan av Indigo80.

2. Anslut nätadaptern till ett vägguttag.

En gul blixtsymbol i det nedre högra hörnet på displayen indikerar att batteriet laddas. När displayen är inaktiverad visar en grön LED på knappsatsen laddningsstatusen. Den normala laddningstiden från tomt till fullt batteri med en 45 W adapter är cirka två timmar.

## Borttagning av batteriet

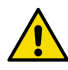

FÖRSIKTIGT! Litiumjonbatteriet i Indigo80 får endast tas ur i följande fall:

- Innan Indigo80 återvinns.
- Innan Indigo80 skickas till Vaisala för reparation.

Var särskilt försiktig när du öppnar bakstycket och tar bort batteriet. Om du är ovarsam kan komponenterna inuti Indigo80 skadas, eller inträngningsskyddet försämras.

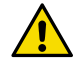

**FÖRSIKTIGT!** Se till att ersättningsskruvarna är identiska med de ursprungliga om du behöver byta ut M4×14-insexskruvarna på det bakre skyddet till Indigo80: exakt 14 mm långa. Skruvar som är kortare eller längre än 14 mm kan skada enheten eller försämra inträngningsskyddet.

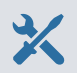

- > 1. Lossa alla USB- eller probanslutningskablar från Indigo80.
  - 2. Stäng av Indigo80 genom att trycka på strömbrytaren i 2 sekunder.
  - 3. Placera indikatorn på en ren, plan yta med displayen riktad nedåt.
  - 4. Lossa skruvarna (2 st) på baksidans skydd och lyft av skyddet för att ta bort det.
  - 5. Lossa batterianslutningen från kretskortet genom att försiktigt dra ut den.

Vidrör inte kontaktdonet med ledande material, till exempel med en skruvmejsel i metall.

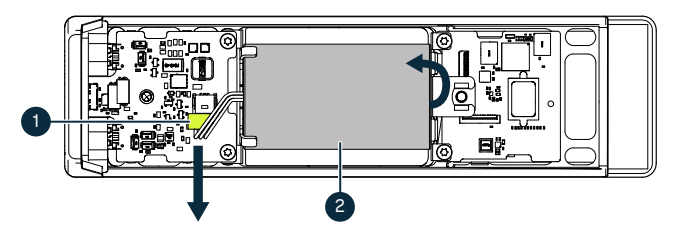

- 1 Batterianslutning, ansluten till batteri med tre ledningar
- 2 Litiumjonbatteri
- 6. Lyft den övre änden av batteriet och ta bort batteriet från vaggan.
- 7. Sätt tillbaka baksidans skydd och fäst det ordentligt med skruvarna.

## Rengöring av Indigo80

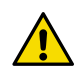

**FÖRSIKTIGT!** Använd inte slipande svampar eller någon typ av vassa föremål när du rengör enheten, eftersom det skadar beläggningen som skyddar mot fingeravtryck och antireflexbeläggningen på skärmen.

Rengör Indigo80 genom att torka av den med en mjuk, luddfri duk fuktad med ett milt rengöringsmedel. Följande rengöringsmedel kan användas:

- avjoniserat vatten
- mild såplösning
- alkoholbaserade rengöringsmedel som etanol och IPA (70 % isopropylalkohol, 30 % vatten).

Följ dessa försiktighetsåtgärder vid rengöring:

- Spraya ingenting direkt på enheten.
- Torka omedelbart av alla rengöringsmedel från ytan efter rengöring.
- Undvik att utsätta enheten för kemikalier under onödigt långa tidsperioder.
- Sänk inte ned enheten i någon typ av vätska.

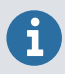

Håll kontaktdonen på undersidan av Indigo80 rena från all typ av smuts och damm.

## Underhålls- och kalibreringstjänster

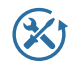

Vaisala erbjuder omfattande kundvård under hela livscykeln för våra mätinstrument och system. Våra fabrikstjänster tillhandahålls över hela världen med snabba leveranser. Mer information finns i vaisala.com/calibration.

- Vaisalas onlinebutik på store.vaisala.com finns i de flesta länder. Du kan bläddra bland erbjudandena efter produktmodell och beställa rätt tillbehör och reservdelar samt underhålls- och kalibreringstjänster.
- Om du vill kontakta din lokala underhålls- och kalibreringsexpert, se vaisala.com/contactus.

## Garanti

Information om standardgarantier och standardvillkor finns i vaisala.com/warranty.

Observera att sådan eventuell garanti kanske inte gäller vid skador till följd av normalt slitage, extrema driftsförhållanden, oaktsam hantering eller installation eller obehöriga ändringar. Se gällande leveranskontrakt eller försäljningsvillkor för information om garantin för varje produkt.

## Teknisk support

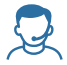

Kontakta Vaisala teknisk support på helpdesk@vaisala.com. Lämna minst följande information till vår hjälp, om tillämpligt:

- Produktens namn, modell och serienummer
- Programvaru-/Fast programvaruversion
- Installationsplatsens namn och plats
- Namn och kontaktinformation till en tekniker som kan lämna ytterligare information om problemet

Mer information finns i vaisala.com/support.

## Återvinning

Återvinn allt tillämpligt material enligt lokala bestämmelser.

### クイックガイド ヴァイサラIndigo80 ハンディタイプ指示計

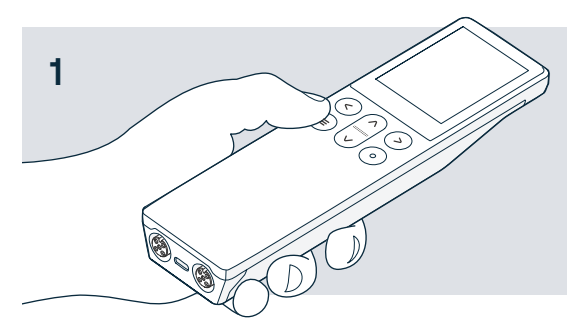

- メニューボタンを押してIndigo80の電源をオンにします。
- メニューやビューを選択するには、選択ボタンを使用します。

Indigo80で言語と時刻を設定す るか、Indigo80をUSB-Cケーブ ルでInsight PCソフトウェアに接 続して自動で設定します。

↓ Insightソフトウェアは、 vaisala.com/ja/insightから ダウンロードしてください。

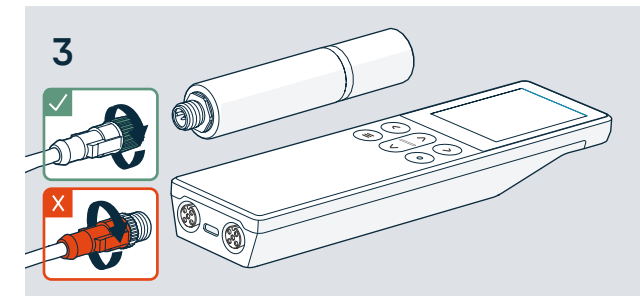

互換性のある1つまたは2つのヴァイサラ プローブをIndigo80に接続します。

- ケーブルコネクタを所定の位置に保 持しながら、ロックリング を回転させます。
- X クタを捻らないようにしてください。

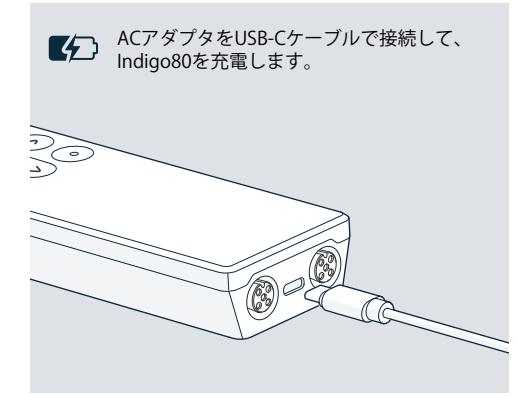

 Indigo80を金属面に取り付ける場合は、磁気
 ハンガー(オプションアクセサリ)を使用し ます。2mm六角レンチを使用してハンガー を固定します。

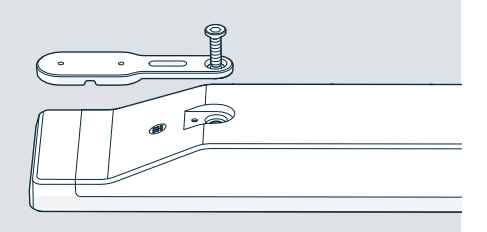

## VAISALA

2

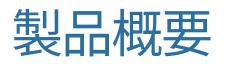

本書は、ヴァイサラ Indigo80 ハンディタイプ指示計の使用開始に関するクイッ クガイドです。Indigo80 を使用する前に、安全性に関する重要な情報などが記 載された『Indigo80 Safety Guide (M212872EN)』も参照してください。安全ガ イドは Indigo80 に付属しています。『Indigo80 User Guide (M212722EN)』お よび製品のカタログや取扱説明書などが、docs.vaisala.com から入手できま す。

ヴァイサラ Indigo80 ハンディタイプ指示計は工業用グレードの堅牢な表示用デバイスで、 湿度、温度、露点、二酸化炭素、過酸化水素、およびオイル内水分の計測用の、Indigo 互換のヴァイサラ計測プローブまたは変換器 2 つと一緒に使用できます。

バッテリ駆動の Indigo80 は、スポットチェックとプロセス監視、およびヴァイサラ Indigo 互換プローブと変換器の設定、トラブルシューティング、校正、および調整を念頭に設計 されています。

### 基本機能とオプション

- 1~2つのヴァイサラIndigo互換プローブまたは変換器の柔軟な操作
- •数値とグラフ形式によるリアルタイムの計測データの表示
- •10か国語で表示できる直感的なユーザーインターフェース
- 充電式バッテリ
- ヴァイサラInsightソフトウェア(vaisala.com/ja/insightからダウンロード可能)によるデータの記録とPCへの転送

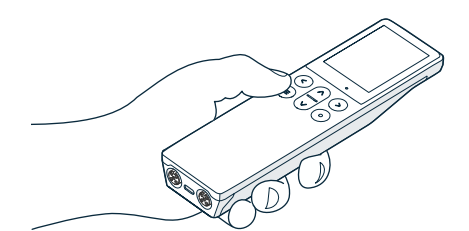

図 25 Indigo80ハンディタイプ指示計

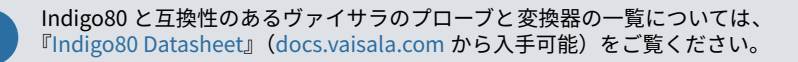

### Indigo80指示計の各部

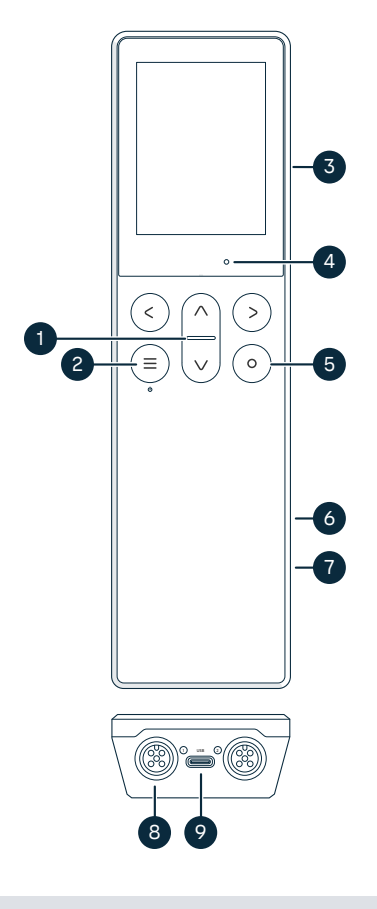

図 26 Indigo80 指示計の各部、正面図およ び底面図

- 1 状態インジケータLED
- 2 電源のオン/オフとメインメニューボ タン
- 3 デバイスの背面にある磁気ハンガー (オプションアクセサリ)。取り扱い には注意してください。
- 4 環境光センサ(ディスプレイの明るさ を制御)
- 5 ユーザーインターフェースで項目を 選択したり、ビューを編集するための オプションを含むショートカットメ ニューを開いたりするための選択ボ タン
- 6 デバイスの背面にあるバッテリ収納 部
- バッテリの下にあるタイプラベル。 ユーザーインターフェースの [Indigo80 > デバイスについて] ビューにも表示されます。
- 8 M12-5Fポート(2個、①と2のラベル 付け、互換性のあるヴァイサラデバイ スの接続用)
- 9 バッテリを充電したり、Indigo80をパ ソコンに接続してデータを転送した り、Insight PCソフトウェアで Indigo80の設定を行ったりするため のUSB-Cポート

Indigo80 の[**ヘルプ**]メニューにある[**使い方**]ツアーをご覧になり、キーパッド のボタンとメニューについて理解してください。

#### Indigo80のメニューとビュー

メインメニュー

Indigo80 のメニューやビューの操作中に⊜ボタンを押すと、メインメニューが開きます。

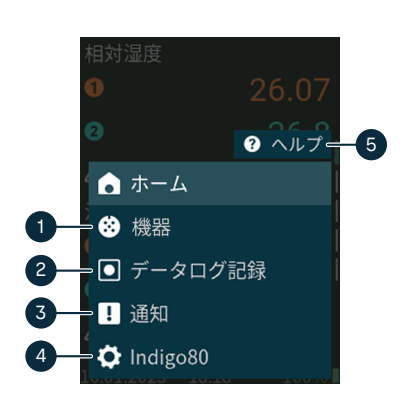

- [機器]メニューには、センサパージ、 校正、および環境設定に関するオプ ションなどが含まれています(接続さ れているデバイスにより異なりま す)。
- [データログ記録]メニューでは、ログ 記録の間隔と期間を設定したり、デー タファイルを参照したりできます。
- [通知]メニューには、Indigo80や接続 されているデバイスに関連する通知 が表示されます。
- 4 [Indigo80]メニューでは、Indigo80の 設定(日付、時刻、言語など)を変更 したり、デバイス情報を表示したりで きます。
- 5 [**ヘルプ**]メニューには、Indigo80の主 な機能を紹介するツアーや、校正とメ ンテナンスのためにデバイスをヴァ イサラに送付する手順が含まれてい ます。

計測ビューとグラフビュー

計測ビューとグラフビューには、接続されたプローブからのリアルタイムの計測データが 表示されます。これらのビューは、"ホームビュー"と総称されます。左右の矢印ボタンを 押すと、ビューを切り替えることができます。

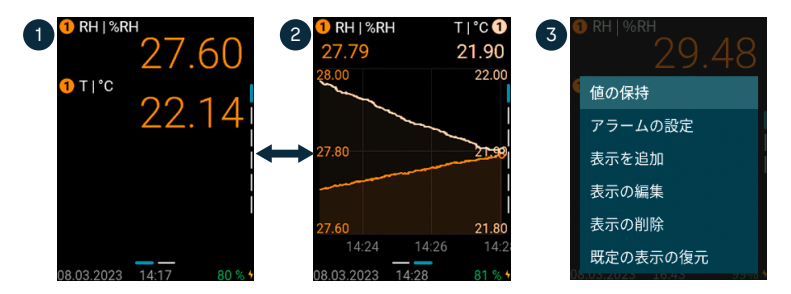

- 1 計測ビューには、計測値が数値として表示されます。
- 2 グラフビューには、計測値が曲線で表示されます。
- 3 計測ビューで選択ボタン③を押すと、ショートカットメニューが開き、ビューを編集したり計測限界アラームを有効にしたりするオプションが表示されます。

# Indigo80へのプローブの接続

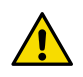

**注意:**指示計には、ヴァイサラ Indigo 互換デバイスのみを取り付けることが できます。

Indigo80の底面にあるポートには、Indigo 互換プローブまたは変換器を2つまで接続できます。指示計の電源がオンとオフのいずれの場合も、デバイスの接続と取り外しは可能です。

デバイスを指示計に接続する際は、ヴァイサラが提供するケーブルを使用することをお勧めします。ケーブルおよびその他のアクセサリは、 store.vaisala.com から注文できます。

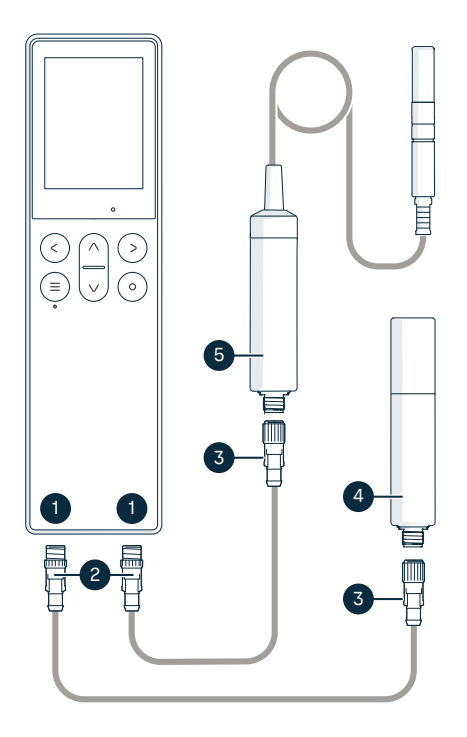

図 27 Indigo80へのプローブの接続

- Indigo80の底部にあるM12-5Fポート (互換性のあるヴァイサラデバイスの 接続用)。ポートは①、②とラベル付 けされます。
- 2 M12-5Mケーブルコネクタ
- 3 M12-5Fケーブルコネクタ
- 4 Indigo80で●と表示されるプローブ (ここではGMP252)
- 5 Indigo80で2と表示されるプローブ (ここではHMP7)

1. 指示計の電源がオンであるときにデバイスが接続されていない場合、[プローブを接続してください]というテキストがディスプレイに表示されます。

- 2. 指示計の底部にあるポートの1つにプローブ接続ケーブルを挿入します。
  - ・差し込む際は、ケーブルコネクタの向きに注意してください。
  - ロックリングを時計回りに回しながらコネクタを所定の位置に保持します。コネクタ本体を捻らないようにしてください。

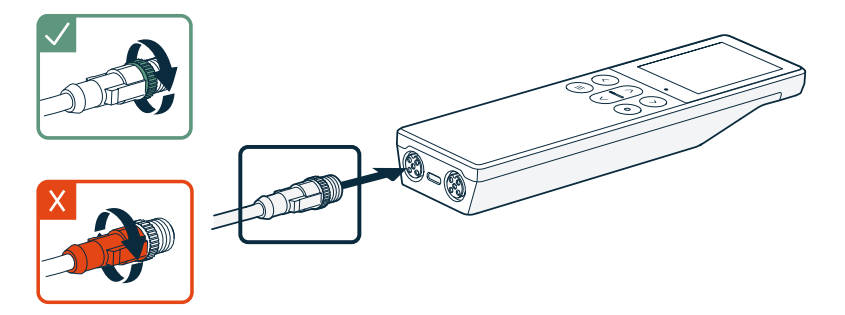

3. プローブ接続ケーブルのM12-5F側にプローブを接続します。

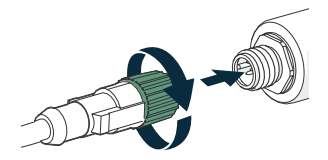

接続したプローブが指示計で認識されると、ディスプレイに通知([GMP252接続]など)が表示されます。指示計のディスプレイ上では、指示計の左端のポートに接続されたプローブは①、右端のポートのプローブは②とラベル付けされます。

 プローブを交換するには、プローブからケーブルを取り外し、そのまま新しいプロー ブを接続します。

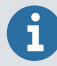

最適な計測精度を得るために、指示計は接続されたプローブの環境設定を次に 確認するように指示します。

# Indigo80のバッテリ

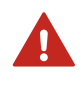

**警告 :** バッテリと AC アダプタの安全注意事項および技術仕様については、 Indigo80 に付属するほか docs.vaisala.com からダウンロードできる 『Indigo80 Safety Guide (M212872EN)』を参照してください。

Indigo80 で使用する充電式バッテリは、工場出荷時に取り付けられています。バッテリは 部分的に充電された状態で出荷されます。

### Indigo80のバッテリの充電

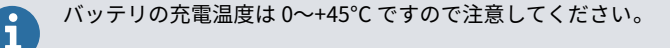

バッテリレベルインジケータには、Indigo80のバッテリ残量の推定値が表示されます。 Indigo80のディスプレイの右下隅に、バッテリレベルのパーセンテージと対応するバッテ リマーク(緑 – 黄色 – 赤)が表示されます。

以下の手順でバッテリを充電できます。

1. ACアダプタのUSB-CコネクタをIndigo80に接続します。

USB-CポートはIndigo80の底面にあります。

2. ACアダプタをコンセントに差し込みます。

ディスプレイの右下隅にある黄色の稲妻マークは、バッテリが充電中であることを示 しています。ディスプレイがオフの場合、充電中はキーパッドのLEDが緑色に点灯しま す。45Wのアダプタを使用して空のバッテリをフル充電する場合、標準的な充電時間 は約2時間です。

### バッテリの取り外し

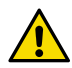

**注意 : Indigo80** のリチウムイオンバッテリの取り外しは、以下の場合にのみ 許可されます。

• Indigo80をリサイクルする前。

• Indigo80を修理のためにヴァイサラに送る前。 背面カバーを開けてバッテリを取り外すときは特に注意してください。不注 意な取り扱いにより、Indigo80内部のコンポーネントが損傷したり、保護等 級が損なわれる可能性があります。

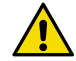

注意:Indigo80 の背面カバーにある M4×14 六角ネジを新しいものと交換す る必要がある場合は、交換するネジが元のネジと同じものであることを確認 してください。正確な長さは 14mm です。14mm よりも短いネジや長いネ ジでは、デバイスを傷つけたり、保護等級の性能を損なったりする可能性が あります。

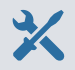

• Indigo80の背面カバーのM4×14六角ネジには、2mm六角レンチを使用して ください。

- ▶ 1. Indigo80からUSBケーブルまたはプローブ接続ケーブルをすべて取り外します。
  - 2. 電源ボタンを2秒間押し続け、Indigo80をオフにします。
  - 3. 指示計のディスプレイを下向きにした状態で、清潔な平面に置きます。
  - 4. 背面カバーのネジ(2個)を外し、カバーを持ち上げて取り外します。
  - 5. バッテリコネクタを基板からゆっくりと引き出して取り外します。
    - コネクタに金属製ドライバーなどの導電材質が**触れないように**してください。

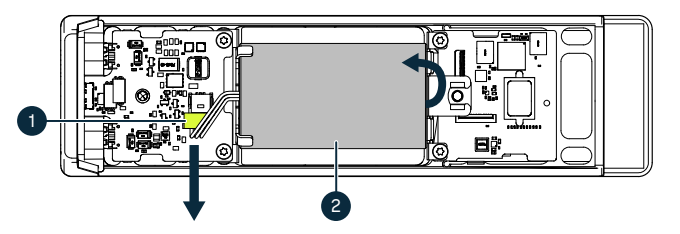

- 1 バッテリコネクタ、バッテリへの3線接続
- 2 リチウムバッテリ
- 6. バッテリの上端を持ち上げて、クレードルからバッテリを取り外します。
- 7. 背面カバーを再度取り付け、ネジでしっかりと固定します。

Indigo80のクリーニング

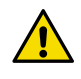

注意:デバイスを清掃するときは、研磨スポンジや鋭利なものを使用しないで ください。ディスプレイの指紋防止コーティングや反射防止コーティングが 損なわれます。

Indigo80 を清掃する場合は、柔らかい糸くずの出ない布切れを中性洗剤で湿らせて拭きます。以下の洗浄剤が使用できます。

- ・脱イオン水
- 刺激の少ない石鹸水
- エタノールやIPA(イソプロピルアルコール70%、水30%)などのアルコールベースの 洗浄剤

クリーニングを行う際は、以下の事項に従ってください。

- どのようなものも、デバイスに直接スプレーしないでください。
- クリーニング後はすぐに表面から洗浄剤を拭き取ってください。
- デバイスは化学薬品に不必要に長時間さらさないようにしてください。
- デバイスをどのような種類の液体にも浸さないでください。

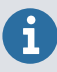

Indigo80の底部にあるコネクタに汚れや埃がないようにしてください。

## メンテナンスサービスと校正サービス

ヴァイサラは、当社の計測機器とシステムのライフサイクル全体を通して、包括的なカスタマーケアを提供しています。当社の工場サービスは世界中で利用でき、提供も迅速です。詳細については、vaisala.com/calibrationを参照してください。

- ヴァイサラオンラインストア(store.vaisala.com)は、ほとんどの国で利用できます。製品モデルごとに内容を閲覧し、最適なアクセサリ、スペアパーツ、またはメンテナンスや校正サービスを注文できます。
- お住まいの地域の専門家にメンテナンスと校正についてお問い合わせの際は、vaisala.com/contactusを参照してください。

### 保証

標準的な保証条件については、vaisala.com/warranty を参照してください。

通常の損耗、例外的な条件下での使用、過失的な取り扱いまたは据え付け、もしくは許可 を受けない改造に起因する損傷に対しては、上記保証は無効です。各製品の保証の詳細に ついては、適用される供給契約または販売条件を参照してください。

## テクニカルサポート

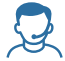

ヴァイサラのテクニカルサポート(helpdesk@vaisala.com)までお問い合わ せください。サポートに必要な以下の情報をご提供ください(該当する場合)。

- ・製品の名前、モデル、シリアル番号
- ソフトウェア/ファームウェアバージョン
- ・ 設置場所の情報(会社名、用途など含む)

• 情報をご提供いただける担当者様の氏名および連絡先 詳細については、vaisala.com/support を参照してください。

リサイクル

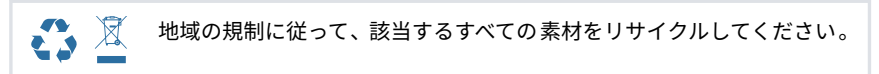

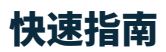

维萨拉 Indigo80 手持式显示表头

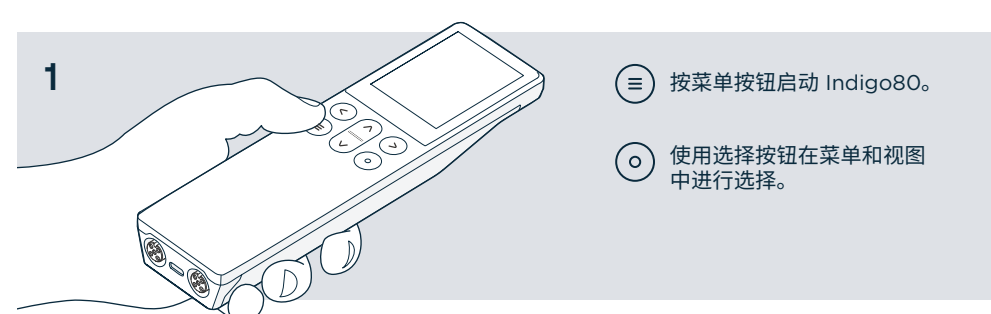

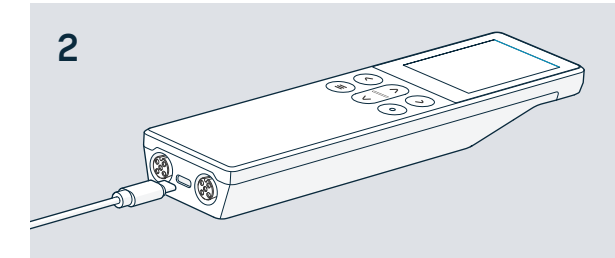

使用 Indigo80 设置语言和时间, 或使用 USB-C 电缆将 Indigo80 连接到 Insight PC 软件以进行自 动设置。

→ 可从 vaisala.com/insight 下载 Insight 软件

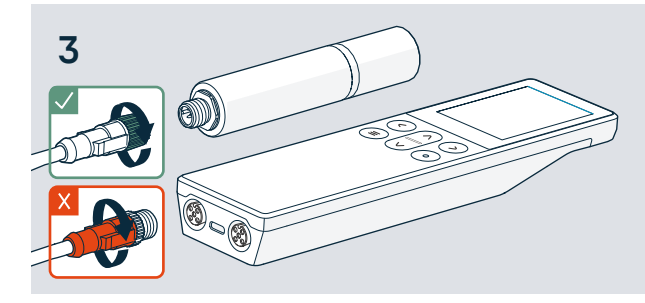

将1个或2个兼容的维萨拉探 头连接到 Indigo80。

- **使电缆接头保持固定**,同时旋转 锁紧环。
- × 切勿扭转接头!

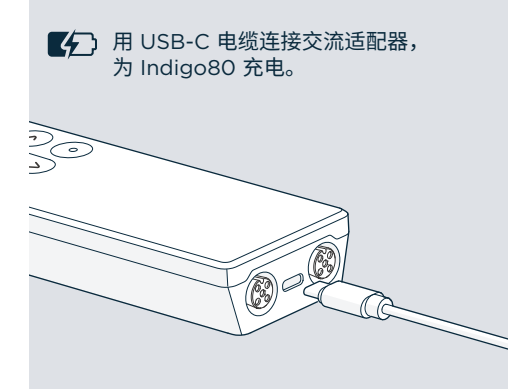

使用磁性挂架(可选配件)将 Indigo80 固定到金属表面。使用 2 mm 内六角扳 手固定挂架。

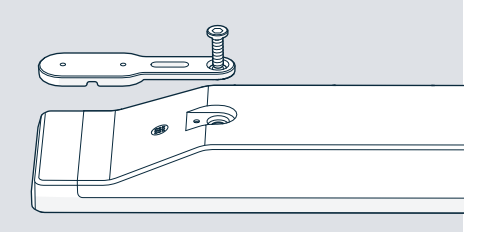

## VAISALA

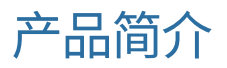

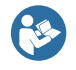

本文档是使用维萨拉 Indigo80 手持式显示表头的快速指南。在使用 Indigo80 之前,另请参阅 Indigo80 Safety Guide (M212872EN),其中包含重要的安全信息。安全指南随 Indigo80 一起提供。docs.vaisala.com 上提供 Indigo80 User Guide (M212722EN)和其他产品文档。

维萨拉 Indigo80 手持式显示表头是一款坚固耐用的工业级显示设备,最多可连接两个维萨 拉 Indigo 兼容探头或数据处理单元,适用于湿度、温度、露点、二氧化碳、过氧化氢和油 中水分的测量。

电池供电的 Indigo80 适用于抽查和过程监控,还适用于设置、故障排除、校准和调整维萨 拉 Indigo 兼容探头和数据处理单元。

### 基本功能和选件

- · 操作灵活,可使用一个或两个维萨拉 Indigo 兼容探头或数据处理单元
- · 通过数字和图形视图显示当前测量数据
- · 采用直观的用户界面,支持10种语言
- · 可充电电池
- 可以通过维萨拉 Insight PC 软件记录数据并将其传输到 PC (可在 vaisala.com/insight 下载该软件)

图 28 Indigo80 手持式显示表头

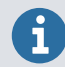

有关与 Indigo80 兼容的维萨拉探头和数据处理单元列表,请参阅 Indigo80 Datasheet,网址为 docs.vaisala.com。

#### Indigo80 显示表头部件

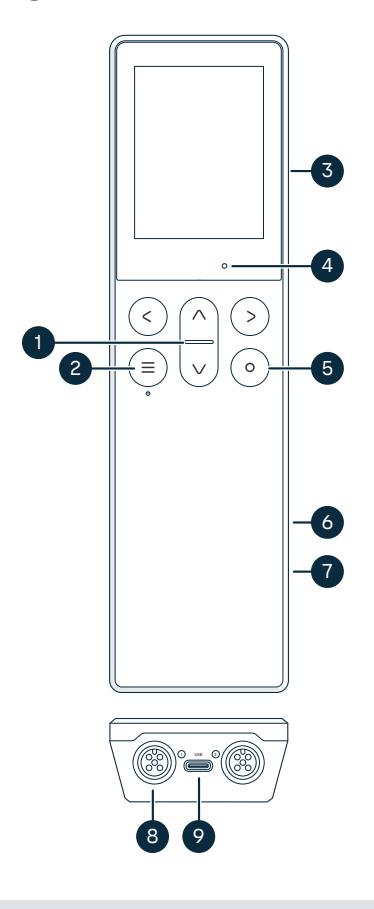

#### 图 29 Indigo80 显示表头部件(前视图和底 视图)

- 1 LED 状态指示灯
- 2 电源开/关和主菜单按钮
- 3 设备背面的磁性挂架(可选配件)。 请小心处理。
- 4 环境光传感器(控制显示屏亮度)
- 5 选择按钮,用于在用户界面中选择项 目并打开包含视图编辑选项的快捷菜 单
- 6 设备背面的电池盒
- 7 位于电池下方的类型标签。还显示在 用户界面的 Indigo80 > 关于 视图 中。
- 8 M12-5 凹型端口(2个,标记为①和
   ②),用于连接兼容的维萨拉设备
- 9 USB-C端口,用于为电池充电,还用 于将 Indigo80 连接到计算机以便传输 数据并使用 Insight PC 软件配置 Indigo80 设置

请浏览 Indigo80 帮助 菜单中的 入门指南 教程以熟悉小键盘按钮和菜单。

#### Indigo80 菜单和视图

主菜单

在导航 Indigo80 菜单和视图时按 🗐 按钮可打开主菜单。

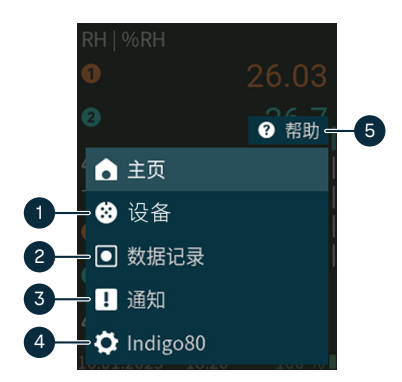

- 设备菜单包含与传感器清除、校准和 环境设置(取决于连接的设备)相关 的选项等。
- 2 数据记录菜单用于设置记录间隔和持续时间以及浏览数据文件。
- 3 通知 菜单显示与 Indigo80 和连接的 设备相关的通知。
- 4 Indigo80 菜单用于更改 Indigo80 设置(例如日期、时间和语言)以及查看设备信息。
- 5 **帮助**菜单包含显示 Indigo80 主要功能 的教程,以及将设备发送到维萨拉进 行校准和维护的说明。

#### 测量和图形视图

测量和图形视图显示所连接探头的当前测量数据。这些视图统称为主页视图。使用向左/向右 箭头按钮可在各个视图之间移动。

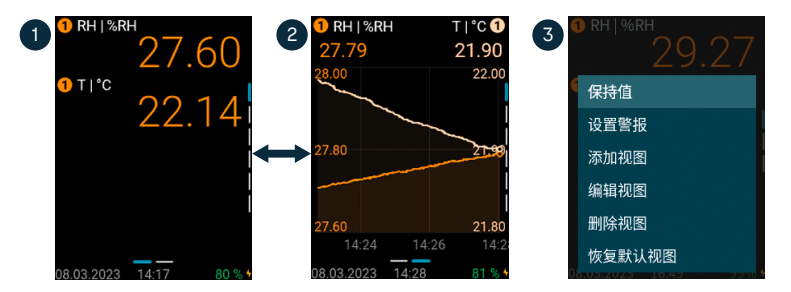

- 1 测量视图以数值形式显示测量结果。
- 2 图形视图以曲线形式显示测量值。
- 3 在测量视图中按 ⑥ 选择按钮可打开快捷菜单,其中包含用于编辑视图和激活测量限值警报的选项。

# 将探头连接到 Indigo80

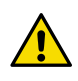

小心:只能将与 Indigo 兼容的 Vaisala 设备连接到显示表头。

最多可以将两个维萨拉 Indigo 兼容探头或数据处理单元连接到 Indigo80 底部的端口。无论 显示表头是处于通电还是断电状态,都可以连接和断开设备。

维萨拉建议,将设备连接到显示表头时,请使用维萨拉提供的电缆。电缆和其他配件可在以下网址订购:store.vaisala.com。

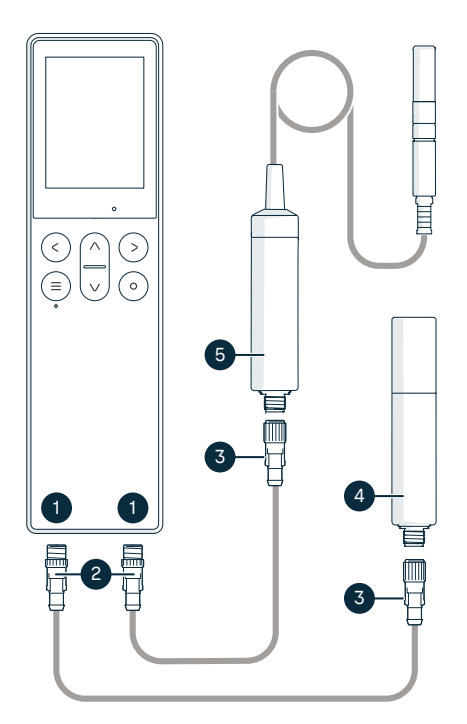

图 30 将探头连接到 Indigo80

- Indigo80 底部用于连接兼容维萨拉设 备的 M12-5 针凹型端口。端口标记为
   ● 和 ②。
- 2 M12-5 针凸型电缆接头
- 3 M12-5 针凹型电缆接头
- 4 Indigo80 显示为 ① 的探头(所示为 GMP252)
- 5 Indigo80 显示为 2 的探头(所示为 HMP7)

1. 如果显示表头已通电且未连接设备,则显示屏上将显示文本请连接探头。

- 2. 将探头连接电缆插入显示表头底部的一个端口中。
  - 插入时注意电缆接头的方向
  - 使接头保持固定,同时顺时针转动其锁紧环 切勿扭转接头主体!

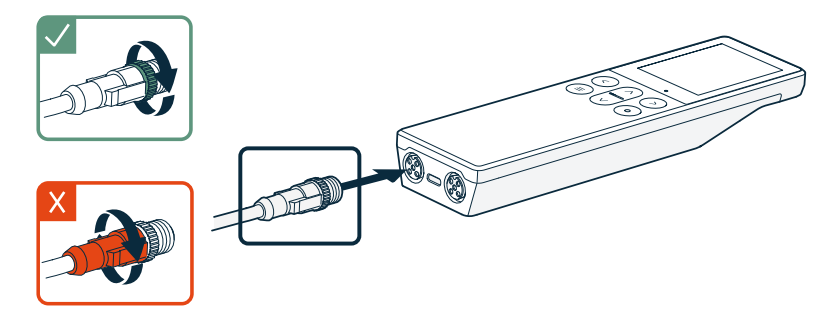

3. 将探头连接到探头连接电缆的 M12-5F 端。

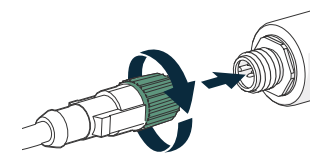

显示表头识别连接的探头后,它会在显示屏上显示通知(例如 GMP252 已连接)。连接到显示表头最左侧端口的探头在显示表头显示屏上标记为 ①,而连接到最右侧端口的探头标记为 ②。

4. 要更换探头,只需从探头上断开电缆并连接新探头即可。

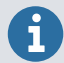

为了获得良好的测量精度,显示表头将指导您接下来检查所连接探头的环境设 置。

# Indigo80 电池

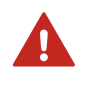

**警告 :**有关电池和交流适配器的安全注意事项和技术规格,请参阅 Indigo80 随附的 Indigo80 Safety Guide (M212872EN)(可从 docs.vaisala.com 下 载)。

Indigo80 装有可充电电池,电池在设备出厂时便已安装到位。交付设备时,电池已部分充 电。

### 为 Indigo80 电池充电

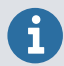

请注意,电池的充电温度为0...+45℃。

电池电量指示器显示 Indigo80 电池剩余电量的估计值。电池电量百分比和相应的电池符号 (绿色 - 黄色 - 红色)显示在 Indigo80 显示屏的右下角。

为电池充电的步骤:

▶ 1. 将交流适配器的 USB-C 接头连接到 Indigo80。

USB-C 端口位于 Indigo80 的底部。

2. 将交流适配器插到墙壁插座中。

显示屏右下角的黄色闪电符号表示电池正在充电。当显示屏关闭时,小键盘上的绿色 LED 指示灯会指示充电状态。使用 45 W 适配器将完全放电的电池完全充满所需的时间 通常约为 2 小时。

### 取出电池

小心: 仅在以下情况下才允许取出 Indigo80 的锂离子电池:
回收 Indigo80 之前。
在将 Indigo80 发给维萨拉进行维修之前。
打开后盖和取出电池时要特别小心。处理不慎可能会损坏 Indigo80 内部的组件或破坏其入口保护。

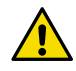

**小心**:如果您需要将 Indigo80 后盖上的 M4×14 六角螺钉更换为新螺钉,请确 保更换螺钉与原装螺钉完全相同:长度恰好为 14 mm。短于或长于 14 mm 的 螺钉可能会损坏设备或破坏其入口保护。

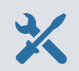

用于 Indigo80 后盖上 M4×14 六角螺钉的 2 mm 内六角扳手

- ▶ 1. 从 Indigo80 上断开所有 USB 或探头连接电缆。
  - 2. 按住电源按钮 2 秒钟,关闭 Indigo80。
  - 3. 将显示表头放在清洁、平坦的表面上,显示屏朝下。
  - 4. 拧下后盖上的螺钉(2个),提起后盖将其取下。
  - 5. 轻轻拉出电池接头,将其从电路板上取下。

切勿用导电材料接触接头,例如用金属螺丝刀。

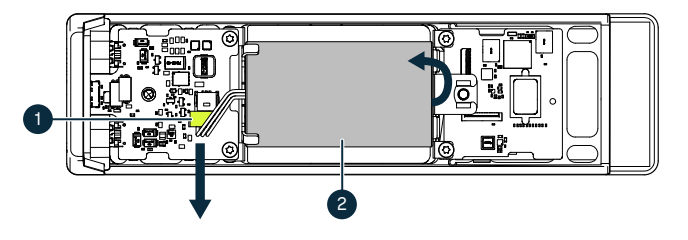

- 1 电池接头,用3根电线连接到电池
- 2 锂离子电池
- 6. 提起电池的顶端并将电池从托架中取出。
- 7. 重新装上后盖并用螺钉拧紧。

# 清洁 Indigo80

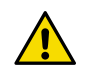

**小心:**清洁设备时请勿使用研磨海绵或任何类型的尖锐物品,因为它们会损坏显示屏上的防指纹和防反射涂层。

您可以使用沾有温和清洁剂的柔软无绒布擦拭来清洁 Indigo80。可以使用以下清洁剂:

· 去离子水

i

- · 温和的肥皂溶液
- · 酒精类清洁剂,例如乙醇和 IPA(70% 的异丙醇,30% 的水)

清洁时,请遵循以下注意事项:

- · 请勿将任何液体直接喷洒在设备上。
- · 清洁后立即擦去表面的清洁剂。
- · 避免在不必地让设备长时间接触化学物质。
- · 请勿将设备浸入任何类型的液体中。

Indigo80 底部的接头应保持清洁,没有任何类型的污垢或灰尘。

## 维护和校准服务

维萨拉在我们的测量仪表和系统的整个生命周期内提供全面的客户服务。我们 向全球范围内的客户提供工厂级服务目坚持快速交付。有关更多信息,请参阅 vaisala.com/calibration。

- · store.vaisala.com 的维萨拉网上商店适用于大多数国家/地区。您可以按产品 型号浏览我们所提供的商品,并订购正确的配件、备件或维修和校准服务。 · 要联系您当地的维护和校准专家,请参阅 vaisala.com/contactus。

质保

如需了解标准保修条款和条件,请参阅 vaisala.com/warranty。

请注意,因正常磨损、异常工作环境、操作或安装疏忽或未经授权的改动导致的设备损坏, 不在任何此类质保的范围之列。有关每种产品质保的详细信息,请参见适用的供货合同或销 售条款。

## 技术支持

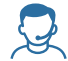

请与维萨拉技术支持部门联系,网址为 helpdesk@vaisala.com。请至少提供以 下支持信息(如果适用):

- ・ 产品名称、型号和序列号
- · 软件/固件版本
- · 安装地点的名称和位置
- 可对问题提供更多信息的技术人员的姓名和联系信息
- 有关更多信息,请参见 vaisala.com/support。

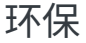

**3** 🕅

根据当地法规回收所有适用材料。

## VAISALA

Visit docs.vaisala.com for updates and translations of this document.

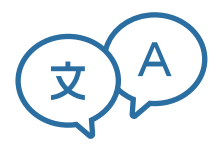

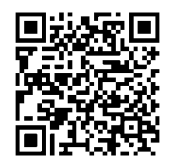

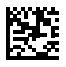

vaisala.com